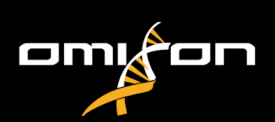

# Software Installation Guide

Published on 05/04/2024 © Omixon Biocomputing Ltd. All rights reserved. Do not distribute.

Website: https://www.omixon.com Technical contact: support@omixon.com Sales contact: sales@omixon.com

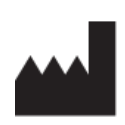

Omixon Biocomputing Ltd. H-1117 Budapest, Kaposvár u. 14-18., Hungary, EU

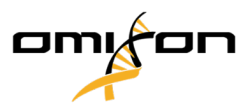

| 1     | Introduction 3                                   |
|-------|--------------------------------------------------|
| 1.1   | General information                              |
| 1.2   | Disclaimer                                       |
| 2     | Configurations                                   |
| 2.1   | General information                              |
| 2.2   | Desktop4                                         |
| 2.3   | Server (standalone)                              |
| 2.4   | Server (distributed)                             |
| 3     | Hardware requirements                            |
| 4     | Database                                         |
| 4.1   | Windows                                          |
| 4.2   | OSX                                              |
| 4.3   | Linux                                            |
| 5     | Desktop                                          |
| 5.1   | Installing HLA Twin Desktop                      |
| 6     | Installation and configuration                   |
| 6.1   | Server (standalone)                              |
| 6.1.1 | Installing HLA Twin Server                       |
| 6.2   | Server (distributed)                             |
| 6.2.1 | Notes before installation                        |
| 6.2.2 | Installing HLA Twin Server                       |
| 6.3   | Typer                                            |
| 6.3.1 | Adding new Typers to HLA Twin Server             |
| 6.3.2 | Configuring Apache Tomcat on Windows             |
| 6.3.3 | Configuring Apache Tomcat on Linux distributions |
| 6.3.4 | Deploying the Typer                              |
| 6.4   | Client                                           |
| 6.4.1 | Installing HLA Twin Client                       |
| 6.5   | HTTPS configuration                              |
| 6.5.1 | Client-Server Communication                      |
| 7     | Configuring a pre-existing MySQL database 59     |
| 8     | Additional guides                                |
| 8.1   | Java licensing                                   |

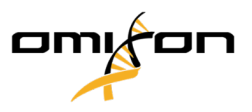

# 1 Introduction

## 1.1 General information

The goal of this document is to provide a detailed guide for anybody planning to install and configure Omixon HLA Twin in their environment. The following chapters will explain the possible HLA Twin configurations and the way to configure them properly. For further information and assistance, please contact us at support@omixon.com.<sup>1</sup>

## 1.2 Disclaimer

The concurrent installation and usage of more than one version of HLA Twin is not supported by Omixon.

<sup>1</sup> mailto:support@omixon.com.

Copyright 2024, Omixon Biocomputing Ltd., Confidential & Proprietary

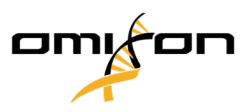

# 2 Configurations

## 2.1 General information

This chapter explains the three possible configurations HLA Twin can be used in. Each of them is suitable for laboratories with different throughputs.

Each configuration will require a MySQL 8 database server to be installed either locally or remotely.

## 2.2 Desktop

- Suitable for smaller laboratories
- One user can be logged in at a time
- One sample can be analyzed at a time

The software runs on one computer, the users have to share the same computer to work with the software. HLA Twin has its own user management system, so it does not matter who is logged in in Windows, the user can work under their own identity in HLA Twin (this is important for audit, workflow and commenting features). If the same software is installed on another computer, the two pieces of software are unable to communicate, so the mentioned user information will be unavailable. We advise against it.

## 2.3 Server (standalone)

- Suitable for medium-throughput laboratories
- Multiple users can work at the same time
- One sample can be analyzed at a time

The HLA Twin Server (standalone):

- runs sample analyses
- prepares the information for the HLA Twin Client
- holds all user data

The HLA Twin Client

- controls the HLA Twin Server
- shows what the HLA Twin Server sends to it
- is "an empty shell"

Multiple HLA Twin Client software can connect to the HLA Twin Server at the same time.

The license is bound to the HLA Twin Server so the number of HLA Twin Clients is not limited.

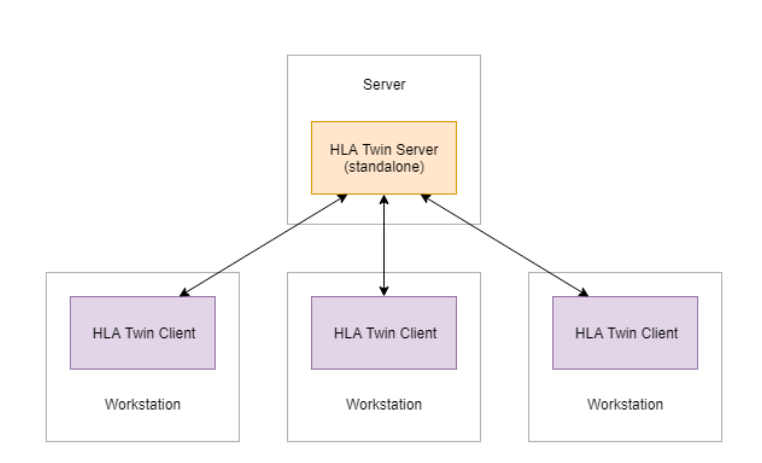

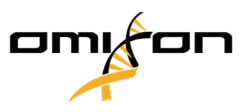

## 2.4 Server (distributed)

- Suitable for high-throughput laboratories
- Multiple users can work at the same time
- Multiple samples can be analyzed at the same time (depending on the number of Typers)

The HLA Twin Server (distributed):

- does not run sample analyses
- controls the HLA Twin Typer instances
- prepares the information for the HLA Twin Client
- holds all user data

The HLA Twin Typer:

- runs sample analyses
- sends the analysis results to the HLA Twin Server

#### The HLA Twin Client

- controls the HLA Twin Server
- shows what the HLA Twin Server sends to it
- is "an empty shell"

Multiple HLA Twin Typers can be connected to one HLA Twin Server. An HLA Twin Server and an HLA Twin Typer instance can run on the same server.

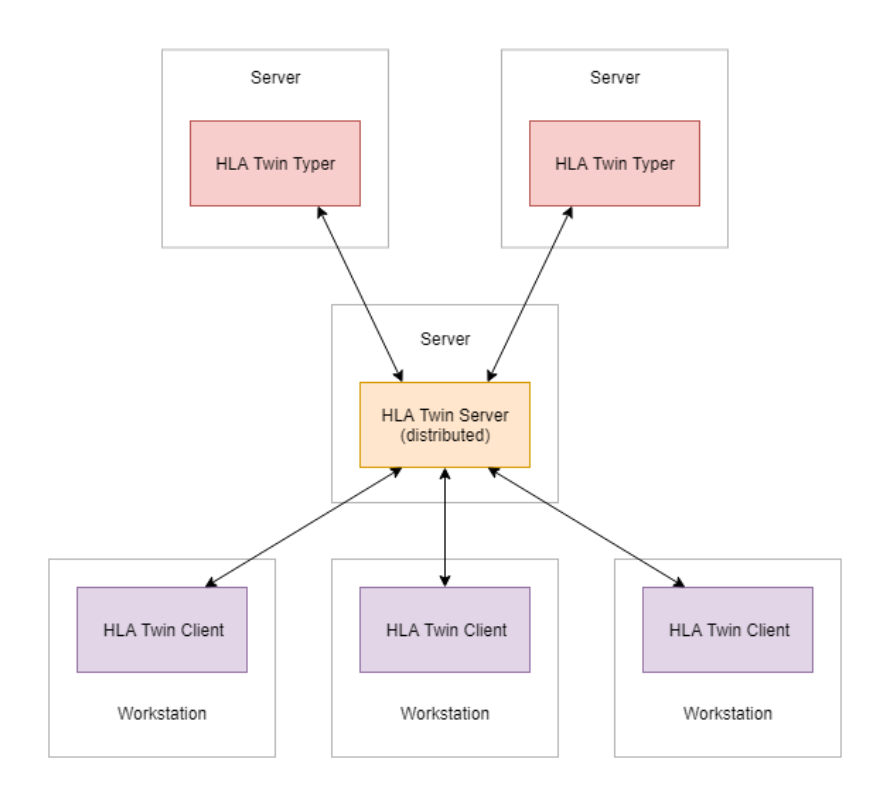

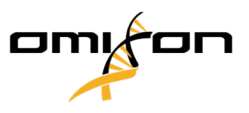

## 3 Hardware requirements

#### **HLA Twin Desktop**

- CPU: 64bit CPU with at least 4 physical cores (8 threads or vCPUs)
- **OS**: Any 64bit operating system
- RAM: At least 12 GB for the software but 16 GB is recommended
- Video: OpenGL 2.0 compatible video card

#### **HLA Twin Client**

- CPU: 64bit CPU with at least 2 physical cores (4 is recommended)
- OS: Any 64bit operating system
- RAM: At least 4 GB for the software but 6 GB is recommended
- Video: OpenGL 2.0 compatible video card
- Network: At least a 100/1000 Mbps connection

#### HLA Twin Server (standalone)

- CPU: 64bit CPU with at least 4 physical cores (8 threads or vCPUs)
- **OS**: Any 64bit operating system (OSX not supported)
- RAM: At least 18 GB for the software but 26.5 GB is recommended
- Network: At least a 100/1000 Mbps connection
- Video: OpenGL 2.0 compatible video card (optional\*)

#### HLA Twin Server (distributed)

- CPU: 64bit CPU with at least 4 physical cores (8 threads or vCPUs)
- **OS**: Any 64bit operating system (OSX not supported)
- RAM: At least 6 GB for the software but 8 GB is recommended
- Network: At least a 100/1000 Mbps connection
- Video: OpenGL 2.0 compatible video card (optional\*)

#### HLA Twin Typer (distributed)

- CPU: 64bit CPU with at least 4 physical cores (8 threads or vCPUs)
- **OS**: Any 64bit operating system
- RAM: At least 16 GB for the software but 22 GB is recommended
- Network: At least a 100/1000 Mbps connection
- Video: OpenGL 2.0 compatible video card (optional\*)

Copyright 2024, Omixon Biocomputing Ltd., Confidential & Proprietary

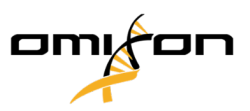

\*The Twin Graphical User Interface (Client or Desktop) requires an OpenGL 2.0 compatible hardware and driver for the visualisation, so if you would like to use the Graphical interface on the server computer, an OpenGL 2.0 compatible hardware and driver are required.

#### Storage space

Storage space requirements depend on the size of the samples and need to be calculated with regards to legal requirements for storing the data, minimum level of backup and redundancy, as well as on the expected annual volume. Omixon can assist with calculating the storage space requirements, please contact support@omixon.com<sup>2</sup> if you need any help.

<sup>2</sup> mailto:support@omixon.com

Copyright 2024, Omixon Biocomputing Ltd., Confidential & Proprietary

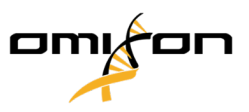

## 4 Database

All editions of HLA Twin will rely on an external **MySQL 8** database that <u>you need to set up before installing HLA</u> <u>Twin</u>. This is a new improvement in HLA Twin to provide a more robust and more responsive user experience. Please follow the instructions in this chapter prior to the installation of HLA Twin.

## 4.1 Windows

If you have a pre-existing **MySQL 8** server in your environment that you would like to use, please see Configuring a pre-existing MySQL database (see page 59). We suggest using a local instance of MySQL for HLA Twin Desktop users.

Please follow these steps to download and install MySQL 8 for Windows.

- 1. Go to https://dev.mysql.com/downloads/installer/
- 2. Download the actual version of "Windows (x86, 32-bit), MSI Installer" package. For example:

| General Availability (GA) Releases                     |                           |                          |                     |
|--------------------------------------------------------|---------------------------|--------------------------|---------------------|
| MySQL Installer 8.0.17                                 |                           |                          |                     |
| Select Operating System:<br>Microsoft Windows          | T                         | Looking for proversions? | evious GA           |
| Windows (x86, 32-bit), MSI Installer                   | 8.0.17                    | 18.5M                    | Download            |
| (mysql-installer-web-community-8.0.17.0.msi)           | MD5: 5677                 | 07887fc0d1fad7fc848a8    | 78a0da2   Signature |
| Windows (x86, 32-bit), MSI Installer                   | 8.0.17                    | 393.4M                   | Download            |
| (mysql-installer-community-8.0.17.0.msi)               | MD5: 3aa8                 | d6470fb6b58f517d3efb4    | 6e5472b   Signature |
| We suggest that you use the MD5 checksum you download. | ns and GnuPG signatures t | o verify the integrity o | of the packages     |

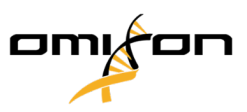

3. Once downloaded, start the installer, accept the license agreement, and click "Next"

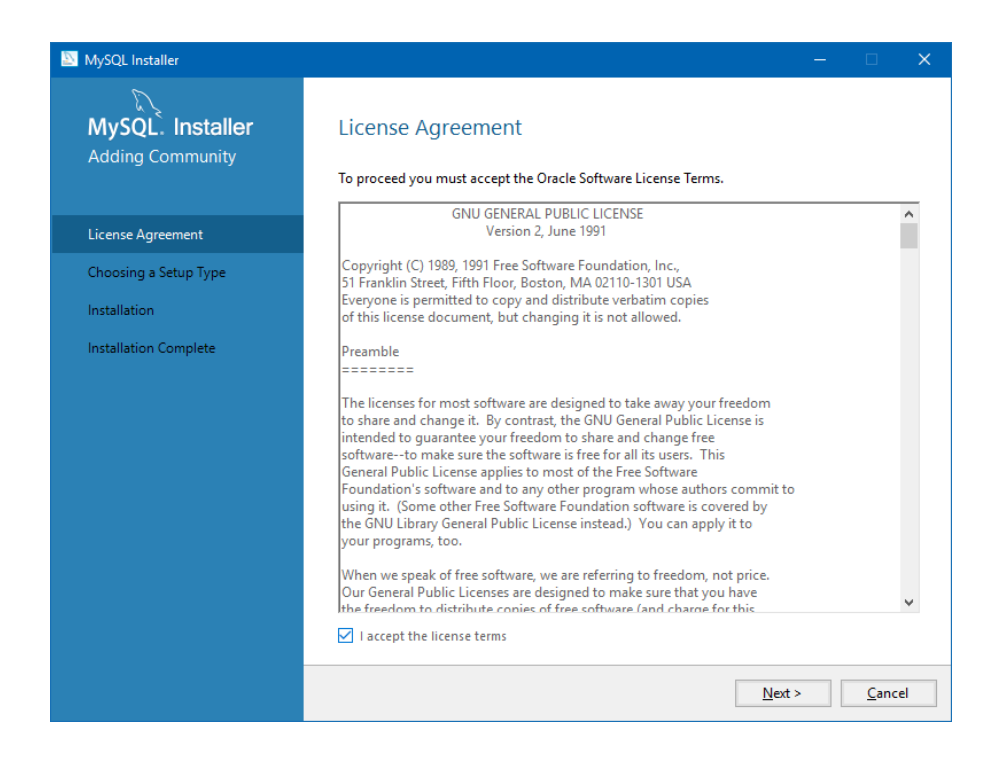

4. Select "Server only" and click "Next"

| MySQL Installer                      |                                                                                                    | –                                                                                                    |
|--------------------------------------|----------------------------------------------------------------------------------------------------|----------------------------------------------------------------------------------------------------|
| MySQL. Installer<br>Adding Community | Choosing a Setup Type Please select the Setup Type that suits you                                                                                                    | ır use case.                                                                                                    |
| License Agreement                    | O Developer Default                                                                                                    | Setup Type Description                                                                                                    |
| Choosing a Setup Type                | installs all products needed for<br>MySQL development purposes.                                                                                                    | Installs only the MySQL Server. This type should<br>be used where you want to deploy a MySQL<br>Server, but will not be developing MySQL |
| Installation                         | <ul> <li>Server only<br/>Installs only the MySQL Server<br/>product.</li> <li>Client only<br/>Installs only the MySQL Client<br/>products, without a server.</li> <li>Full</li> </ul> | applications.                                                                                                    |
|                                      | Installs all included MySQL<br>products and features.<br>C Custom<br>Manually select the products that<br>should be installed on the<br>system.                                       | < <u>Back</u> <u>N</u> ext > <u>Cancel</u>                                                                                               |

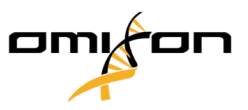

5. Click "Execute" (please note, that the installer might state that MySQL Server is not in "Ready to Install" status. Please click on it to see how to resolve the issue)

| MySQL Installer                      |                                                           |                  | —                |              | ×  |
|--------------------------------------|-----------------------------------------------------------|------------------|------------------|--------------|----|
| MySQL. Installer<br>Adding Community | Installation<br>The following products will be installed. |                  |                  |              |    |
|                                      | Product                                                   | Status           | Progress         | Notes        |    |
| License Agreement                    | MySQL Server 8.0.17                                       | Ready to Install |                  |              |    |
| Choosing a Setup Type                |                                                           |                  |                  |              |    |
| Installation                         |                                                           |                  |                  |              |    |
| Product Configuration                |                                                           |                  |                  |              |    |
| Installation Complete                |                                                           |                  |                  |              |    |
|                                      |                                                           |                  |                  |              |    |
|                                      |                                                           |                  |                  |              |    |
|                                      |                                                           |                  |                  |              |    |
|                                      |                                                           |                  |                  |              |    |
|                                      |                                                           |                  |                  |              |    |
|                                      |                                                           |                  |                  |              |    |
|                                      | Click [Execute] to install the following pa               | ackages.         |                  |              |    |
|                                      |                                                           | < <u>B</u> ack   | E <u>x</u> ecute | <u>C</u> anc | el |

6. When the installation is done, you will see a green tick next to the MySQL icon. Click "Next", **and when the** "Product Configuration" window appears, click "Next" again.

| MySQL Installer                      |                                                           |                | —              |              | ×  |
|--------------------------------------|-----------------------------------------------------------|----------------|----------------|--------------|----|
| MySQL. Installer<br>Adding Community | Installation<br>The following products will be installed. |                |                |              |    |
|                                      | Product                                                   | Status         | Progress       | Notes        |    |
| License Agreement                    | 🐼 📐 MySQL Server 8.0.17                                   | Complete       |                |              |    |
| Choosing a Setup Type                |                                                           |                |                |              |    |
| Installation                         |                                                           |                |                |              |    |
| Product Configuration                |                                                           |                |                |              |    |
| Installation Complete                |                                                           |                |                |              |    |
|                                      |                                                           |                |                |              |    |
|                                      |                                                           |                |                |              |    |
|                                      |                                                           |                |                |              |    |
|                                      |                                                           |                |                |              |    |
|                                      |                                                           |                |                |              |    |
|                                      |                                                           |                |                |              |    |
|                                      | <u>S</u> how Details >                                    |                |                |              |    |
|                                      |                                                           | < <u>B</u> ack | <u>N</u> ext > | <u>C</u> anc | el |

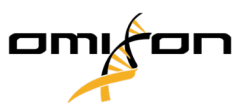

7. Select the default "Standalone MySQL Server / Classic MySQL Replication" option and click "Next"

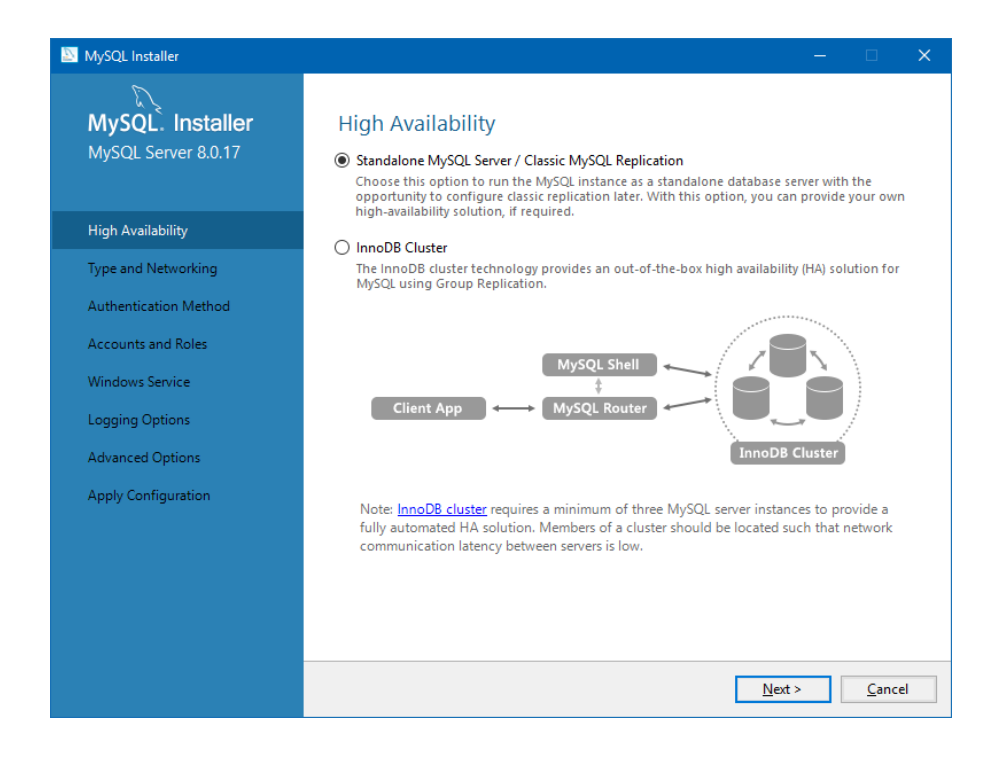

8. Please use the default values on the "Type and Networking" screen, then click "Next"

| MySQL Installer                         |                                                                                                    | – 🗆 X                                                                                  |
|-----------------------------------------|----------------------------------------------------------------------------------------------------|----------------------------------------------------------------------------------------|
| MySQL. Installer<br>MySQL Server 8.0.17 | Type and Networking<br>Server Configuration Type<br>Choose the correct server configuration type fo<br>define how much system resources are assigne | r this MySQL Server installation. This setting will<br>d to the MySQL Server instance. |
| High Availability                       | Config Type: Development Computer                                                                                                    | ~                                                                                      |
| Type and Networking                     | Connectivity                                                                                                    |                                                                                        |
| Authentication Method                   | Use the following controls to select how you we                                                                                                    | ould like to connect to this server.                                                   |
| Accounts and Roles                      | TCP/IP Port: Open Windows Firewall ports for n                                                                                                    | 3306 X Protocol Port: 33060                                                            |
| Windows Service                         | Named Pipe Pipe Name:                                                                                                    | MYSQL                                                                                  |
| Apply Configuration                     | Shared Memory Memory Name:                                                                                                    | MYSQL                                                                                  |
|                                         | Advanced Configuration<br>Select the check box below to get additional co<br>and logging options for this server instance.                          | nfiguration pages where you can set advanced                                           |
|                                         |                                                                                                    | < Back Next > Cancel                                                                   |
|                                         |                                                                                                    |                                                                                        |

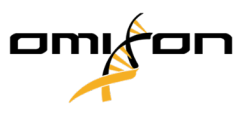

9. Select "Use Legacy Authentication Method (Retain MySQL 5.x Compatibility), then click "Next"

| MySQL Installer                         | – 🗆 X                                                                                                    |
|-----------------------------------------|----------------------------------------------------------------------------------------------------|
| MySQL. Installer<br>MySQL Server 8.0.17 | Authentication Method O Use Strong Password Encryption for Authentication (RECOMMENDED) MySQL 8 supports a new authentication based on improved stronger SHA256-based password methods. It is recommended that all new MySQL Server installations use this method going forward                                                                                                    |
| High Availability                       |                                                                                                    |
| Type and Networking                     | of connectors and clients which add support for this new 8.0 default authentication                                                                                                    |
| Authentication Method                   | (carning_snaz_password autoentication).                                                                                                    |
| Accounts and Roles                      | Currently MySQL 8.0 Connectors and community arrivers which use itemysqlcules 8.0 support<br>this new method. If clients and applications cannot be updated to support this new<br>subsecticities method the MySQL 8.0 super cap be configured to use the leave MySQL                                                                                                    |
| Windows Service                         | Authentication Method below.                                                                                                    |
| Apply Configuration                     | <ul> <li>Use Legacy Authentication Method (Retain MySQL 5.x Compatibility)</li> <li>Using the old MySQL 5.x legacy authentication method should only be considered in the following cases:         <ul> <li>If applications cannot be updated to use MySQL 8 enabled Connectors and drivers.</li> <li>For cases where re-compilation of an existing application is not feasible.</li> <li>An updated, language specific connector or driver is not yet available.</li> </ul> </li> <li>Security Guidance: When possible, we highly recommend taking needed steps towards upgrading your applications, libraries, and database servers to the new stronger authentication. This new method will significantly improve your security.</li> </ul> |
|                                         | < <u>Back</u> <u>Next</u> > <u>Cancel</u>                                                                                                    |

10. Specify the MySQL Root Password (please make a note of this password), then click on "Add User"

| MySQL Installer                                                   |                                                                                  |                                 |                         | -                 |                |
|-------------------------------------------------------------------|----------------------------------------------------------------------------------|---------------------------------|-------------------------|-------------------|----------------|
| MySQL. Installer<br>MySQL Server 8.0.17                           | Accounts and Ro<br>Root Account Password<br>Enter the password for the<br>place. | les<br>root account. Please     | remember to stor        | e this password i | n a secure     |
| High Availability<br>Type and Networking<br>Authentication Method | MySQL Root Password:<br>Repeat Password:                                         | Password strength               | ••• <br>••• <br>1: Weak |                   |                |
| Accounts and Roles                                                |                                                                                  |                                 |                         |                   |                |
| Windows Service<br>Apply Configuration                            | MySQL User Accounts<br>Create MySQL user accou<br>consists of a set of privile   | ints for your users and<br>ges. | d applications. Ass     | ign a role to the | user that      |
|                                                                   | MySQL User Name                                                                  | Host                            | User Role               |                   | Edit User      |
|                                                                   |                                                                                  |                                 | < <u>B</u> ack          | <u>N</u> ext >    | <u>C</u> ancel |

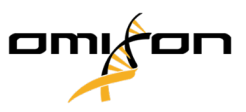

11. Type in "omixon" as the username **and the password** as well, then click "Ok" and "Next"

| 🔝 MySQL User A | MySQL User Account |                                  |    |  |  |
|----------------|--------------------|----------------------------------|----|--|--|
| Please specify | the user nar       | ne, password, and database role. |    |  |  |
|                | User Name:         | omixon                           |    |  |  |
| Server         | Host:              | <all (%)="" hosts=""> V</all>    |    |  |  |
| 2000 AL        | Role:              | DB Admin 🗸                       |    |  |  |
|                | Authentication:    | MySQL                            |    |  |  |
| MySQL user c   | redentials —       |                                  |    |  |  |
|                | Password:          | •••••                            |    |  |  |
| Confi          | irm Password:      | •••••                            |    |  |  |
|                |                    | Password strength: Weak          |    |  |  |
|                |                    |                                  | _  |  |  |
|                |                    | <u>O</u> K <u>C</u> ance         | el |  |  |

12. Please use the default values, and click "Next", then "Execute".

| MySQL Installer                                                | - 🗆 X                                                                                                    |
|----------------------------------------------------------------|----------------------------------------------------------------------------------------------------|
| MySQL. Installer<br>MySQL Server 8.0.17                        | Windows Service<br>☑ Configure MySQL Server as a Windows Service                                                                                                    |
| High Availability<br>Type and Networking                       | Windows Service Details<br>Please specify a Windows Service name to be used for this MySQL Server instance.<br>A unique name is required for each instance.<br>Windows Service Name: [MySQL80                                                                                       |
| Authentication Method<br>Accounts and Roles<br>Windows Service | ✓ Start the MySQL Server at System Startup Run Windows Service as                                                                                                    |
| Apply Configuration                                            | The MySQL Server needs to run under a given user account. Based on the security<br>requirements of your system values on the options below.   Standard System Account Recommended for most scenarios.  Custom User An existing user account can be selected for advanced scenarios. |
|                                                                | < <u>Back</u> <u>Next</u> > <u>Cancel</u>                                                                                                    |

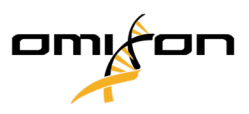

13. Click Finish when the configuration is complete, then click "Next" then "Finish".

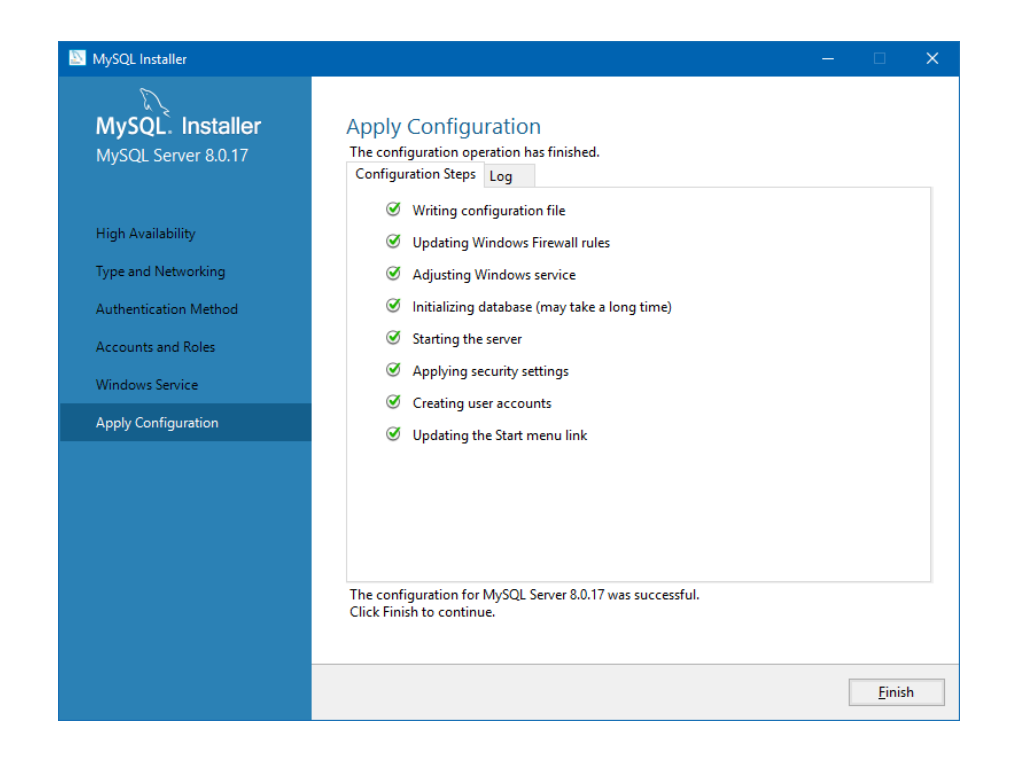

MySQL is now configured properly. You can proceed to install HLA Twin.

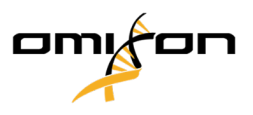

## 4.2 OSX

If you have a pre-existing **MySQL 8** server in your environment that you would like to use, please see Configuring a pre-existing MySQL database (see page 59). We suggest using a local instance of MySQL for HLA Twin Desktop users.

Please follow these steps to download and install MySQL 8 for OSX.

- 1. Go to https://dev.mysql.com/downloads/mysql/
- 2. Download the actual version of "macOS xx.xx (x86, 64-bit), DMG Archive" package. For example:

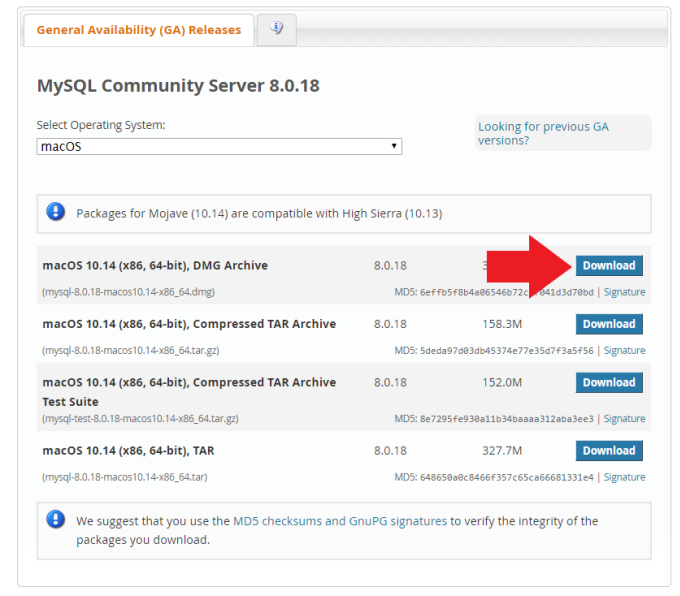

3. Once downloaded, open the DMG archive and open the PKG file in it

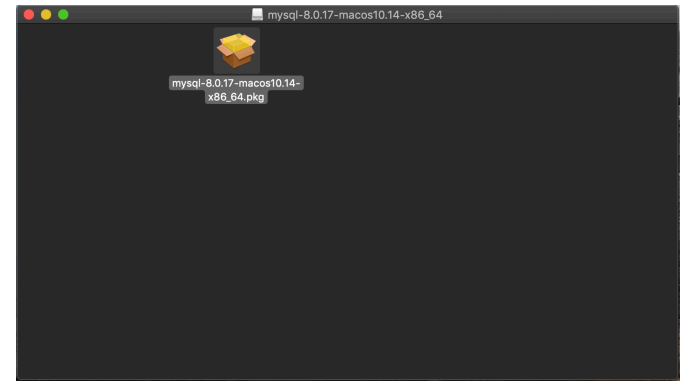

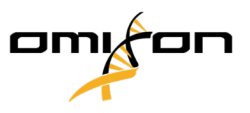

4. If you see this message, select "Continue"

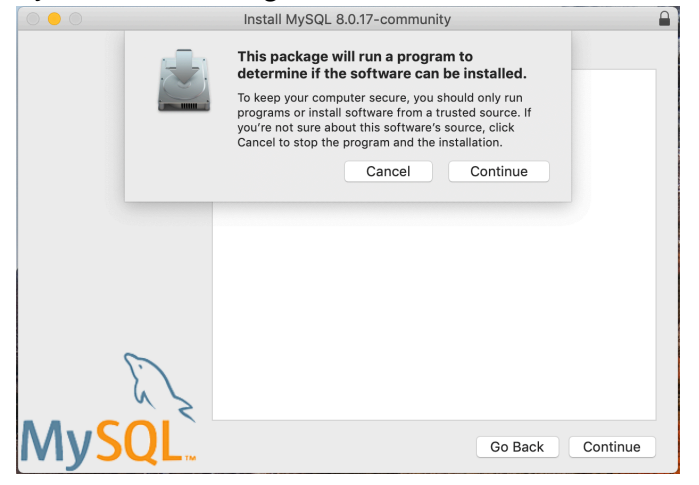

5. After going through the introduction and the license, select "Install" on the "Installation Type" window

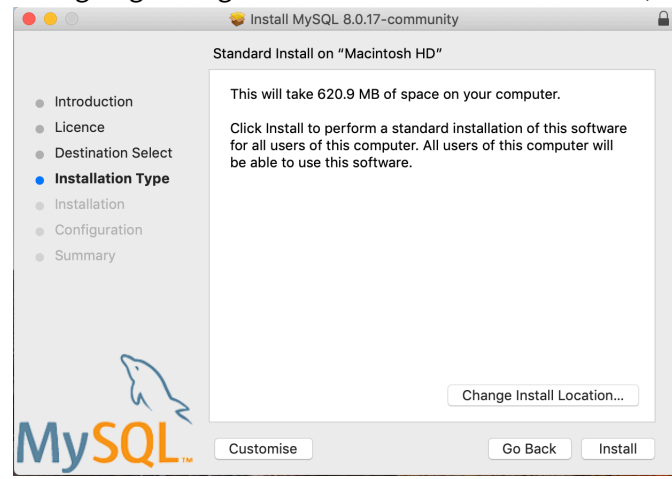

6. OSX might require authentication to continue

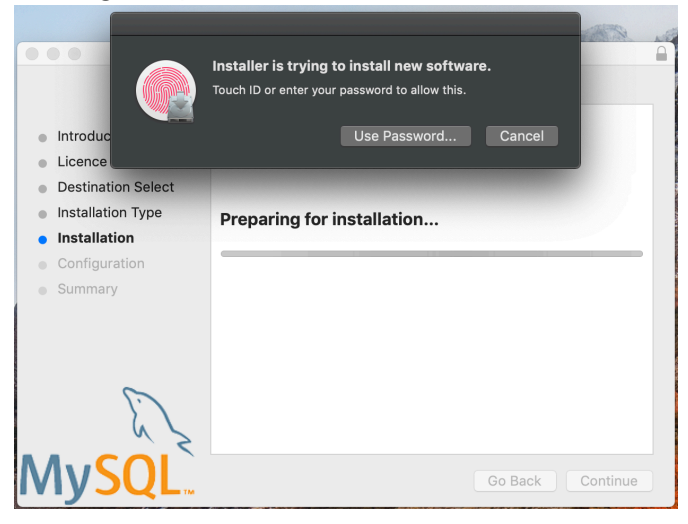

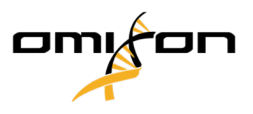

#### 7. Select "Use Legacy Password Encryption" and click next

|                                                                       | 🥪 Install MySQL 8.0.17-community                                                                                                    |
|-----------------------------------------------------------------------|----------------------------------------------------------------------------------------------------|
|                                                                       | Configure MySQL Server                                                                                                    |
| Introduction                                                          | OUse Strong Password Encryption                                                                                                    |
| Licence     Destination Select     Installation Type     Installation | MySQL 8 supports a new, stronger authentication method<br>based on SHA256. All new installations of MySQL Server<br>should use this method.<br>Connectors and clients that don't support this method will<br>be unable to connect to MySQL Server. Currently, |
| <ul> <li>Summary</li> </ul>                                           | Use Legacy Password Encryption                                                                                                    |
| E                                                                     | The legacy authentication method should only be used when compatibility with MySQL 5.x connectors or clients is required and a client upgrade is not feasible.                                                                                                |
| $\langle \rangle$                                                     | Next                                                                                                    |
| My <mark>SQL</mark> `                                                 | Go Back Continue                                                                                                    |

8. Specify the MySQL Root Password (please make a note of this password) and make sure that "Start MySQL

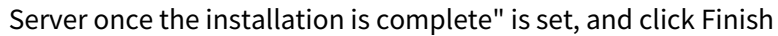

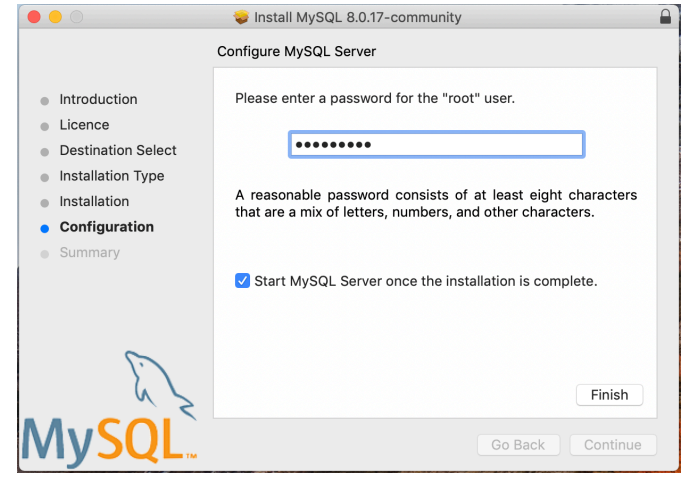

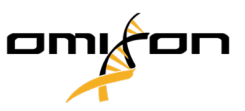

9. After the installation is done, open System Preferences (Apple menu on the top left, System Preferences option). Open MySQL in the bottom row

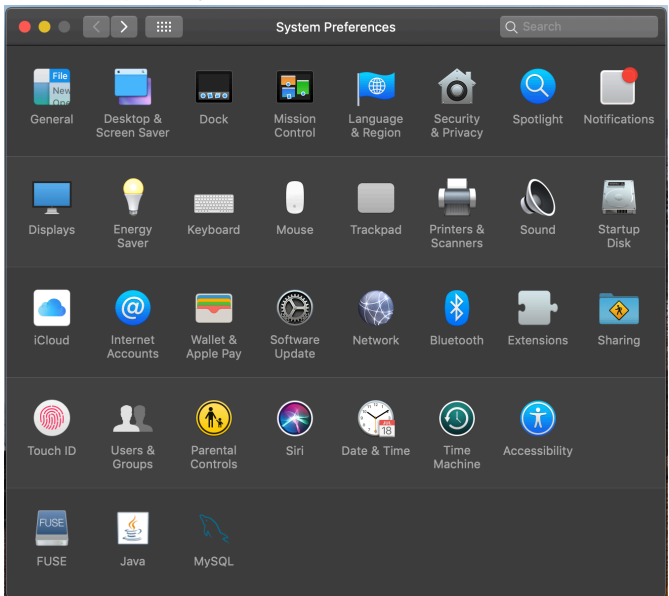

10. Make sure that MySQL is running (green dot next to it in the list to the left) and that the "Start MySQL when your computer starts up" box in checked to the right.

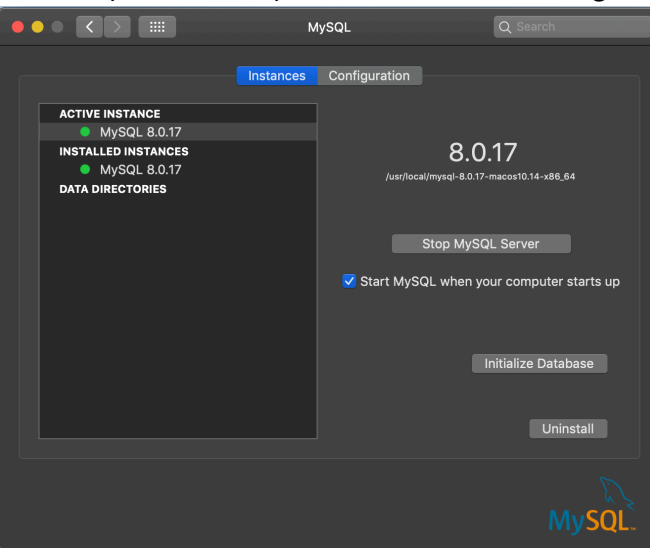

11. If everything is in order, please close this window

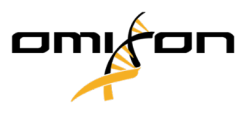

12. Open Terminal in OSX (Finder - Applications - Utilities)

| $\langle \rangle$       |                           |                                   | Q Search            |  |
|-------------------------|---------------------------|-----------------------------------|---------------------|--|
| Favourites              | Name                      | <ul> <li>Date Modified</li> </ul> |                     |  |
| St Drophoy (O           | w Time Machine            | 2019. May 27. 9:02                | 1.3 MB Application  |  |
| Stopbox (0              | Tunnelblick               | 2019. September 20. 17:40         | 31.7 MB Application |  |
| (independence) AirDrop  | 🔻 📴 Utilities             | 2018. November 30. 6:49           | Folder              |  |
| Recents                 | Activity Monitor          | 2019. August 9. 0:59              |                     |  |
| A                       | AirPort Utility           | 2019. August 9. 0:59              | Application         |  |
| mations // Applications | Audio MIDI Setup          |                                   |                     |  |
| 🕚 Downloads             | 🕹 Bluetooth File Exchange | 2019. August 9. 0:59              | Application         |  |
| Shared                  | 😫 Boot Camp Assistant     |                                   |                     |  |
| ondred                  | 🕂 ColorSync Utility       | 2019. May 27. 9:02                |                     |  |
| janostoth               | Console                   |                                   |                     |  |
| SXFUSE V                | 👰 Digital Colour Meter    | 2019. May 27. 9:02                |                     |  |
| Masintesh               | 📓 Disk Utility            |                                   |                     |  |
| Macintosh               | 🧔 Grapher                 |                                   |                     |  |
| iCloud                  | 🕺 Keychain Access         |                                   |                     |  |
| Deskton                 | 🌆 Migration Assistant     | 2019. May 27. 9:02                |                     |  |
| i besitop               | 🐼 Screenshot              |                                   |                     |  |
| Documents               | 📝 Script Editor           |                                   |                     |  |
| iCloud D 🕐              | 🛆 System Information      |                                   |                     |  |
|                         | Terminal                  | 2019. August 9. 0:59              | Application         |  |
| Locations               | VoiceOver Utility         |                                   |                     |  |
| 🧾 ВООТСАМР              | 😒 Visual Studio Code      |                                   |                     |  |
| mvsal-8 🔺               | 🛓 VLC                     |                                   |                     |  |
|                         | San VMware Fusion         | 2018. November 21. 10:53          |                     |  |
| MySQL ≜                 | 🍓 Voice Memos             |                                   |                     |  |
| Remote Disc             | Webex                     |                                   |                     |  |
|                         | 🖲 WebTorrent              |                                   |                     |  |

- 13. Run the following commands in sequential order
  - a. cd /usr/local/mysql/bin
  - b. ./mysql -u root -p
  - c. type in the MySQL root password you have set in the installer
  - d. CREATE USER 'omixon'@'localhost' IDENTIFIED BY 'omixon';
  - e. GRANT ALL PRIVILEGES ON omixon\_database . \* TO 'omixon'@'localhost';
  - f. FLUSH PRIVILEGES;
  - g. quit

| Image: Second Second                |
|----------------------------------------------------------------------------------------------------|
| Last Sogin: Tue Of 8 1859:34 on ttys00<br>Janus-Heddook-Freijanstott 6 divs/Joel/Mysql/bin/<br>Janus-Heddook-Freijanstott 6 divs/Joel/Mysql/bin/<br>Janus-Heddook-Freijan Janustot 6 divs/Joel/Mysql/bin/<br>Janus-Heddook-Freijanstot 7 divs/Joel/Solidanstot 7 divs/Joel/Solidanstot 7 d |
| Copyright (c) 2000, 2019, Oracle and/or its affiliates. All rights reserved.                                                                                                    |
| Oracle is a registered trademark of Oracle Corporation and/or its<br>affiliates. Other names may be trademarks of their respective<br>ommets.                                                                                                    |
| Type 'help;' or '\h' for help. Type '\c' to clear the current input statement.                                                                                                    |
| imysql> CREATE USER 'omixon'Q'localhost' IDENTIFIED BY 'omixon';<br>Query DK, 0 roms affected (0.00 sec)                                                                                                    |
| imysql> GRANT ALL PRIVILEDES ON * . * TO 'omixon'@'localhost';<br>Query DK, 0 rows affected (0.00 sec)                                                                                                    |
| Imysql> FLUSH PRIVILEGES;<br>Query OK, 0 rows affected (0.00 sec)                                                                                                    |
| ingssl> quit<br>janoss-MecBook-Pro:bin janostoth\$ ∎                                                                                                    |

If the output looks the same as the screenshot, everything is configured properly.

You can proceed to install HLA Twin now.

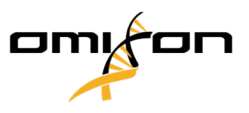

## 4.3 Linux

If you have a pre-existing **MySQL 8** server in your environment that you would like to use, please see Configuring a pre-existing MySQL database (see page 59). We suggest using a local instance of MySQL for HLA Twin Desktop users.

Since there are a plethora of Linux repositories with different MySQL packages, this document will only provide a list of settings you will need to look out for during configuration:

- HLA Twin only works with version 8 of MySQL
- MySQL needs to use Legacy Password Encryption
- You might need to change the password policy in MySQL for allowing HLA Twin to connect

After you have installed the MySQL 8 server, make sure that you create a new user named omixon with the following commands typed in the terminal:

- 1. mysql -u root -p
- 2. CREATE USER 'omixon'@'localhost' IDENTIFIED BY 'omixon';
- 3. GRANT ALL PRIVILEGES ON omixon\_database . \* TO 'omixon'@'localhost';
- 4. FLUSH PRIVILEGES;

After setting the MySQL server up, you can proceed to install HLA Twin.

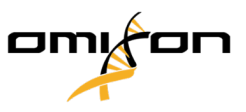

# 5 Desktop

## 5.1 Installing HLA Twin Desktop

You will need to install a MySQL 8 database server before being able to install HLA Twin! Please refer to Database chapter for installation guides. (see page 8)

- 1. This step depends on the operating system you are using.
- Windows users: Open the installer
   (omixon\_hla\_twin\_XXX\_windows-x64\_with\_jre-desktop.exe)
- Linux users: Open a terminal window, get permissions to the installer ( chmod +x omixon\_hla\_twin\_xxx\_unix\_with\_jredesktop.sh ) then run the installer.
- OSX users: Open the installer

   (omixon\_hla\_twin\_xxx\_macos\_with\_jre-desktop.dmg) (if you are using OSX 10.14.6
   Mojave or above, you might get an error message. If so, please contact us at support@omixon.com<sup>3</sup>)

| 🛃 Setup - Omixon HLA Twin | Desktop 4.                                                                                               | -         |           | ×     |
|---------------------------|----------------------------------------------------------------------------------------------------|-----------|-----------|-------|
|                           | Welcome to the Omixon HLA Twin Desktop Setup Wizard                                                      |           |           |       |
|                           | This will install Omixon HLA Twin Desktop on your computer. The wizard will lead yo<br>the installation. | iu step b | y step th | ough  |
|                           | Click Next to continue, or Cancel to exit Setup.                                                         |           |           |       |
|                           |                                                                                                    | Next >    | G         | ancel |

<sup>3</sup> mailto:support@omixon.com

Copyright 2024, Omixon Biocomputing Ltd., Confidential & Proprietary

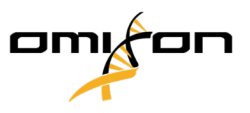

2. Accept the license agreement.

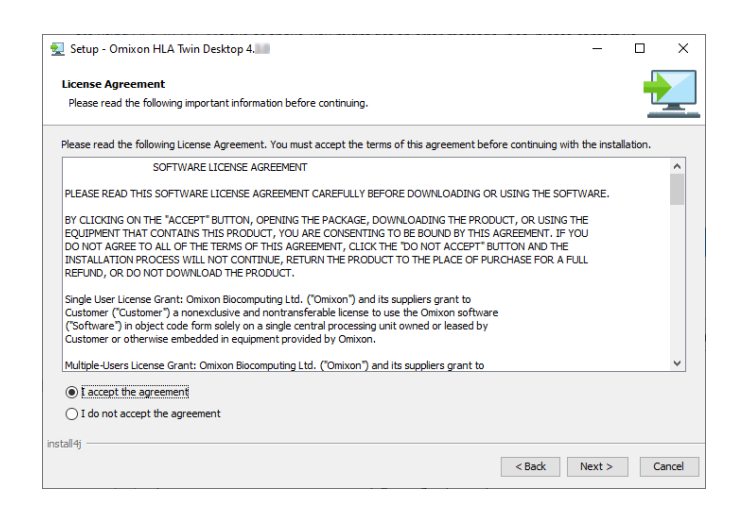

3. Select an installation folder.

Windows users, please keep in mind that you might want to change the destination directory so other users in Windows can access the software (the same applies to the other installation folders in the next steps as well).

| 👷 Setup - Omixon HLA Twin Desktop 4.                                                            | -      |          | ×     |
|-------------------------------------------------------------------------------------------------|--------|----------|-------|
| Select Destination Directory<br>Where should Omixon HLA Twin Desktop be installed?              |        | -        |       |
| Select the folder where you would like Omixon HLA Twin Desktop to be installed, then dick Next. |        |          |       |
| C: \Users\Omixon\OmixonHlaTwin                                                                  |        | Browse . |       |
| Required disk space: 430 MB                                                                     |        |          |       |
| Free disk space: 31 GB                                                                          |        |          |       |
|                                                                                                 |        |          |       |
|                                                                                                 |        |          |       |
|                                                                                                 |        |          |       |
|                                                                                                 |        |          |       |
|                                                                                                 |        |          |       |
|                                                                                                 |        |          |       |
|                                                                                                 |        |          |       |
|                                                                                                 |        |          |       |
|                                                                                                 |        |          |       |
|                                                                                                 |        |          |       |
|                                                                                                 |        |          |       |
|                                                                                                 |        |          |       |
| install4j                                                                                       |        |          |       |
| < Back                                                                                          | Next > | - C      | ancel |
|                                                                                                 |        |          |       |

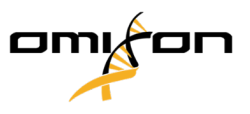

#### 4. Select a folder for reference database files.

| 🛃 Setup - Omixon HLA Twin Desktop 4. 🔤                                                          | -      |          | ×     |
|-------------------------------------------------------------------------------------------------|--------|----------|-------|
| Data directory<br>The directory where the application will store its permanent data files.      |        |          |       |
| This directory should be readable and writable by the user who will be running the application. |        |          |       |
| C: \Users\Omixon\.omixon-hla_twin_RUOv4                                                         |        | Browse . |       |
|                                                                                                 |        |          |       |
|                                                                                                 |        |          |       |
|                                                                                                 |        |          |       |
|                                                                                                 |        |          |       |
|                                                                                                 |        |          |       |
|                                                                                                 |        |          |       |
|                                                                                                 |        |          |       |
| install4) < Back                                                                                | Next > | C        | ancel |

#### 5. Select a folder for temporary files.

|                                                                                                 | X     |
|-------------------------------------------------------------------------------------------------|-------|
| Temp directory The directory where the application will store its temporary data files.         |       |
| This directory should be readable and writable by the user who will be running the application. |       |
| C:\Users\Omixon\AppData\Local\Temp Browse                                                       |       |
|                                                                                                 |       |
|                                                                                                 |       |
|                                                                                                 |       |
|                                                                                                 |       |
|                                                                                                 |       |
|                                                                                                 |       |
|                                                                                                 |       |
|                                                                                                 |       |
| install4j                                                                                       |       |
| < Back Next > C                                                                                 | ancel |

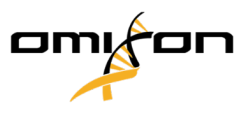

6. Specify the IP address and the port number for the MySQL database (the default settings should work fine if you have installed MySQL locally). Please refer to Database chapter for installation guides. (see page 8)

| 👷 Setup - Omixon HLA Twin Desktop 4.           |        | -      |   | $\times$ |
|------------------------------------------------|--------|--------|---|----------|
| Persistence provider<br>MySQL settings         |        |        |   |          |
| Host: localhost<br>Port: 13306                 |        |        |   |          |
| Test Connection                                |        |        |   |          |
| Julieso: Fredse ja Vieelu mui u e liskaladuli. |        |        |   |          |
|                                                |        |        |   |          |
|                                                |        |        |   |          |
|                                                |        |        |   |          |
| install4j                                      |        |        |   |          |
|                                                | < Back | Next > | C | ancel    |

You cannot proceed until you get a successful connection test!

#### 7. Configure the memory settings.

| ዷ Setup - Omixon HLA Twin Des                                                                                | iktop 4.               |        | -      |    | ×     |
|----------------------------------------------------------------------------------------------------|------------------------|--------|--------|----|-------|
| Memory setup<br>You can set how much memory th                                                               | e application will use |        |        |    |       |
| Omixon Application memory [Mb]:<br>Minimum required: 12288<br>Maximum available: 32660<br>Recommended: 16384 | ļ6384                  |        |        |    |       |
| install4j                                                                                                    |                        | < Back | Next > | Ca | incel |

#### 8. Select Start Menu folder.

| 👷 Setup - Omixon HLA Twin Desktop 4.                                                                           | -      |   | $\times$ |
|----------------------------------------------------------------------------------------------------|--------|---|----------|
| Select Start Menu Folder                                                                                       |        | - |          |
| Where should Setup place the program's shortcuts?                                                              |        |   |          |
| Select the Start Menu folder in which you would like Setup to create the program's shortcuts, then click Next. |        |   |          |
| Create a Start Menu folder                                                                                     |        |   |          |
| Omixon HLA Twin Desktop                                                                                        |        |   |          |
| 7-Zip                                                                                                    |        |   | ^        |
| Accessibility                                                                                                  |        |   |          |
| Accessories                                                                                                    |        |   |          |
| Administrative Tools                                                                                           |        |   |          |
| AnyDesk                                                                                                    |        |   |          |
| Blackmagic Design                                                                                              |        |   |          |
| DragonDisk                                                                                                    |        |   |          |
| Dropbox                                                                                                    |        |   |          |
| Git                                                                                                    |        |   |          |
| Java                                                                                                    |        |   |          |
| Java Development Kit                                                                                           |        |   |          |
| JetBrains                                                                                                    |        |   | ~        |
| Dubula                                                                                                    |        |   |          |
| Create shortcuts for all users                                                                                 |        |   |          |
|                                                                                                    |        |   |          |
| install4j                                                                                                    |        |   |          |
| < Back                                                                                                    | Next > | C | ancel    |

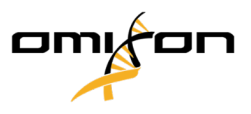

#### 9. Click Finish.

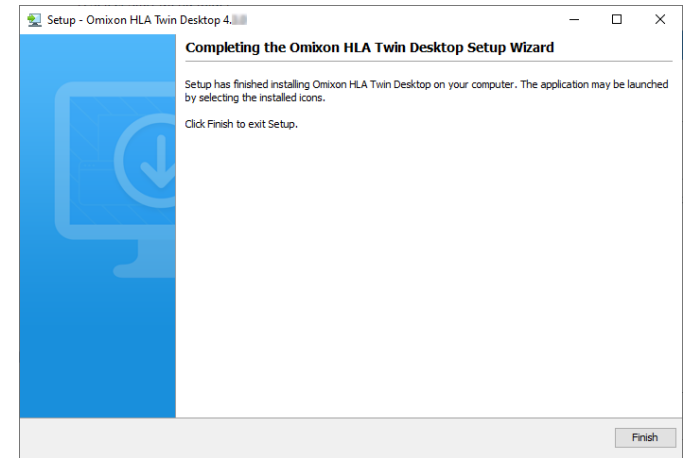

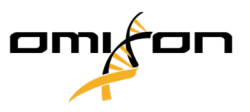

## 6 Installation and configuration

The scale of the HLA Twin version 4.9.0 update was so large, that reinstallation will be necessary for users who have HLA Twin version 3.1.3 below.

HLA Twin 4.x will be installed independently of version 3.1.3 and below, so you might keep the older version as a backup, but you can also uninstall it manually.

Each edition has different factors to consider when updating, this chapter will contain information on those besides the step-by-step installation and configuration guide.

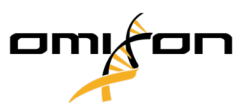

# 6.1 Server (standalone)

# Notes before installation

**Database:** You will need to install a MySQL 8 database server **before being able to install HLA Twin**! Please refer to Database chapter for installation guides. (see page 8)

**Networking:** HLA Twin Server will communicate with HLA Twin Clients on ports 4380 and 4381 by default, so please make sure to allow them on your firewall.

**HTTPS:** For a secure connection between the HLA Twin Server and HLA Twin Clients, please follow the HTTPS configuration chapter after the installation.

**Windows Service:** The HLA Twin Server will run as the Omixon HLA Twin NG Server service in Windows, which is set to automatic startup by default.

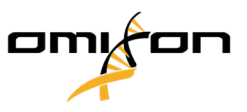

#### 6.1.1 Installing HLA Twin Server

- 1. This step depends on the operating system you are using.
  - Windows users: Open the installer ( omixon\_hla\_twin\_XXX\_windowsx64\_with\_jre-serverclient.exe )
  - Linux users: Open a terminal window, get permissions to the installer ( chmod
     +x omixon\_hla\_twin\_xxx\_unix\_with\_jre-serverclient.sh ) then run the installer.

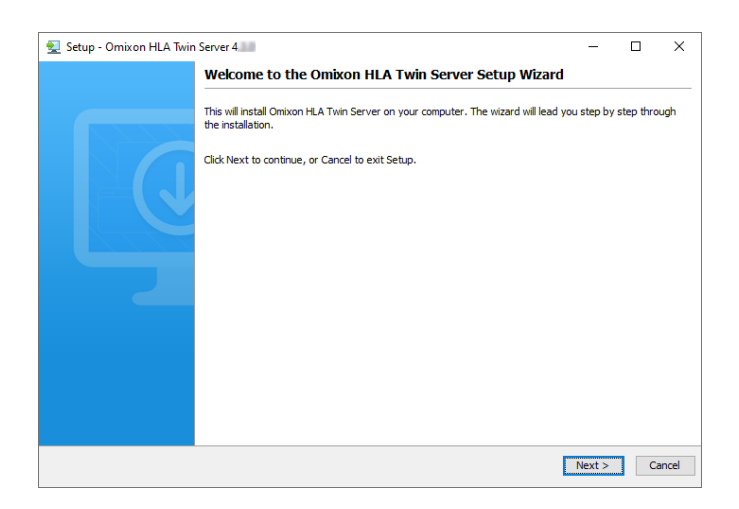

#### 2. Accept the license agreement.

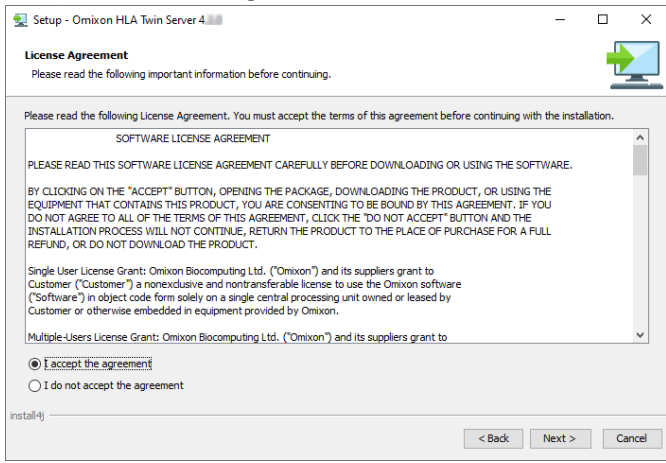

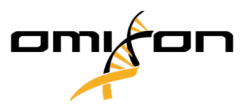

3. Select an installation folder.

Windows users, please keep in mind that you might want to change the destination directory so other users in Windows can access the software (the same applies to the other installation folders in the next steps as well).

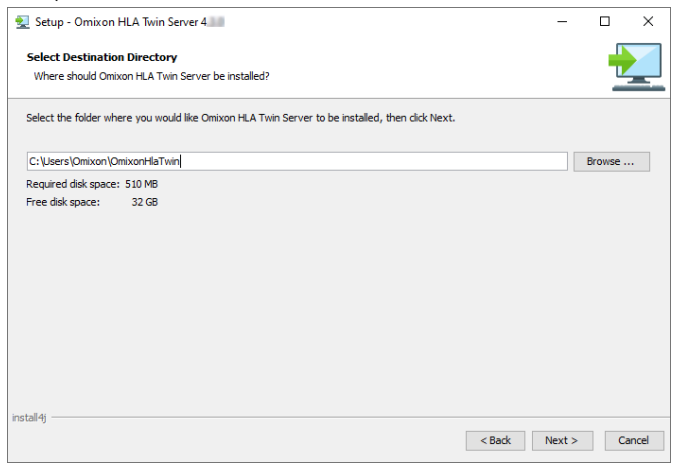

#### 4. Select a folder for reference database files.

| 👮 Setup - Omixon HLA Twin Server 4 💷                                                            | _    |         | ×     |
|-------------------------------------------------------------------------------------------------|------|---------|-------|
| Data directory<br>The directory where the application will store its permanent data files.      |      |         |       |
| This directory should be readable and writable by the user who will be running the application. |      |         |       |
| C:\Users\Omixon\.omixon-hla_twin_RUOv4                                                          | E    | rowse . |       |
|                                                                                                 |      |         |       |
|                                                                                                 |      |         |       |
|                                                                                                 |      |         |       |
|                                                                                                 |      |         |       |
|                                                                                                 |      |         |       |
|                                                                                                 |      |         |       |
|                                                                                                 |      |         |       |
| Instal P.G.                                                                                     |      |         |       |
| < Back Ne                                                                                       | xt > | С       | ancel |

5. Select a folder for temporary files.

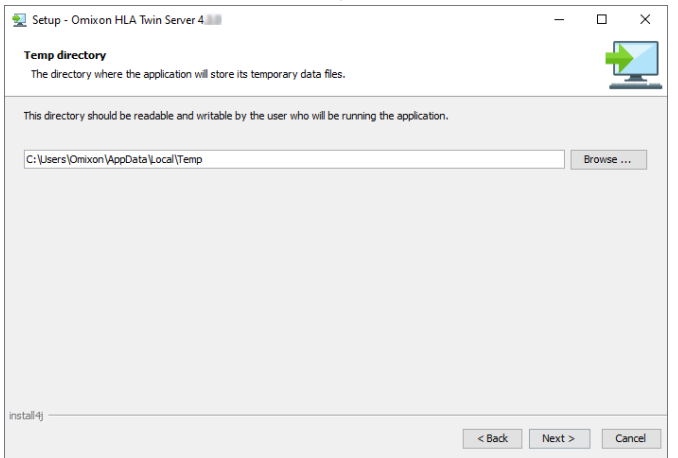

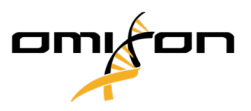

6. Configure the IP address and port number that the HLA Twin Server will use for communication (local IP).

| 👮 Setup - Omixon H                            | ILA Twin Server 4                                                               |        | -      |   | ×     |
|-----------------------------------------------|---------------------------------------------------------------------------------|--------|--------|---|-------|
| Network connection<br>You can set the Om      | in setup<br>xon Server connection parameters                                    |        |        | - |       |
| Clients and Omixon T<br>Please configure Omiz | yper Server must connect to Omixon Server.<br>kon Server connection parameters. |        |        |   |       |
| Omixon Server host:                           | 0.0.0                                                                           |        |        |   |       |
| Omixon Server port:                           | 4380                                                                            |        |        |   |       |
| install4i                                     |                                                                                 |        |        |   |       |
| · · · · · · · · · · · · · · · · · · ·         |                                                                                 | < Back | Next > | C | ancel |

7. Specify the IP address and the port number for the MySQL database (the default settings should work fine if you have installed MySQL locally). Please refer to Database chapter for installation guides. (see page 8)

| 🛃 Setup - Omixon HLA Twin Server 4                                                         |        | -      |        |
|--------------------------------------------------------------------------------------------|--------|--------|--------|
| Persistence provider<br>MySQL settings                                                     |        |        |        |
| Host: [localhost Port: 3306 Test Connection Success! Please proceed with the installation. |        |        |        |
| instal4j                                                                                   | < Back | Next > | Cancel |

You cannot proceed until you get a successful connection test!

8. Select the standalone architecture (for the distributed configuration with multiple HLA Twin Typers on separate servers, please follow the Server (distributed) (see page 32) chapter).

| 👷 Setup - Omixon HLA Twin Server 4                   |        | -      |    | ×     |
|------------------------------------------------------|--------|--------|----|-------|
| Typer architecture<br>Select your typer architecture |        |        |    |       |
| Standalone                                           |        |        | _  |       |
| O Distributed                                        |        |        |    |       |
|                                                      |        |        |    |       |
|                                                      |        |        |    |       |
|                                                      |        |        |    |       |
|                                                      |        |        |    |       |
|                                                      |        |        |    |       |
|                                                      |        |        |    |       |
| install4j                                            |        |        |    |       |
|                                                      | < Back | Next > | Ca | incel |

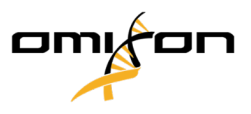

#### 9. Configure the memory settings.

| 👮 Setup - Omixon HLA Twin Server 4                   |        | -      |    | ×     |
|------------------------------------------------------|--------|--------|----|-------|
| Memory setup                                         |        |        |    |       |
| You can set how much memory the application will use |        |        |    | -     |
| Online Time Server 1981. bcc24                       |        |        |    |       |
| Unixon Typer Server Memory [MD]: 20024               |        |        |    | -     |
| Minimum required: 18432                              |        |        |    |       |
| Maximum available: 32660                             |        |        |    |       |
| Recommended: 26624                                   |        |        |    |       |
|                                                      |        |        |    |       |
|                                                      |        |        |    |       |
|                                                      |        |        |    |       |
|                                                      |        |        |    |       |
|                                                      |        |        |    |       |
|                                                      |        |        |    |       |
|                                                      |        |        |    |       |
|                                                      |        |        |    |       |
|                                                      |        |        |    |       |
|                                                      |        |        |    |       |
|                                                      |        |        |    |       |
| install4j                                            |        |        |    |       |
|                                                      | < Back | Next > | Ca | ancel |

#### 10. Select Start Menu folder.

| Setup - Onlixon HEA IWIN Server 4                                                                           | -   |     | × |
|----------------------------------------------------------------------------------------------------|-----|-----|---|
| Select Start Menu Folder                                                                                    |     | -   |   |
| Where should Setup place the program's shortcuts?                                                           |     | - 1 |   |
| select the Start Menu folder in which you would like Setup to create the program's shortcuts, then click Ne | xt. |     |   |
| 🗹 Create a Start Menu folder                                                                                |     |     |   |
| Omixon HLA Twin Server                                                                                      |     |     |   |
| 7-Zip                                                                                                    |     |     | ^ |
| Accessibility                                                                                               |     |     |   |
| Accessories                                                                                                 |     |     |   |
| Administrative Tools                                                                                        |     |     |   |
| AnyDesk                                                                                                    |     |     |   |
| Blackmagic Design                                                                                           |     |     |   |
| DragonDisk                                                                                                  |     |     |   |
| Dropbox                                                                                                    |     |     |   |
| Git                                                                                                    |     |     |   |
| Java                                                                                                    |     |     |   |
| Java Development Kit                                                                                        |     |     |   |
| JetBrains                                                                                                   |     |     | ~ |

#### 11. Click Finish.

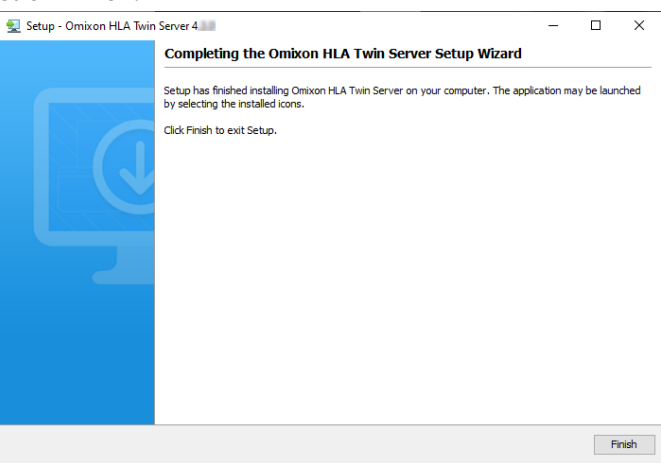

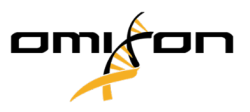

## 6.2 Server (distributed)

## 6.2.1 Notes before installation

**Database:** You will need to install a MySQL 8 database server **before being able to install HLA Twin**! Please refer to Database chapter for installation guides. (see page 8)

**Typers:** Please set up the Apache Tomcat server for the HLA Twin Typers (see page 38) before installing the HLA Twin Server for a more convenient installation process. (You can install the Typers after the Server, but then you will need to perform additional configuration steps. Follow the instructions in

#### Adding new Typers to HLA Twin Server (see page 38) chapter.)

**Networking:** HLA Twin Server will communicate with HLA Twin Clients on ports 4380 and 4381 by default and with HLA Twin Typers on port 8080 so please allow them on your firewall.

**HTTPS:** For a secure connection between the HLA Twin Server and HLA Twin Clients AND the Apache Tomcat servers, please follow the HTTPS configuration chapter after the installation.

**Windows Service:** The HLA Twin Server will run as the Omixon HLA Twin NG Server service in Windows, which is set to automatic startup by default.

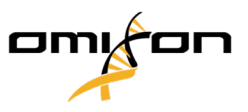

#### 6.2.2 Installing HLA Twin Server

The steps below will show you how to install the HLA Twin Server version.

- 1. This step depends on the operating system you are using.
  - Windows users: Open the installer ( omixon\_hla\_twin\_XXX\_windows-x64\_with\_jre-serverclient.exe )
  - Linux users: Open a terminal window, get permissions to the installer ( chmod
     +x omixon\_hla\_twin\_xxx\_unix\_with\_jre-serverclient.sh ) then run the installer.

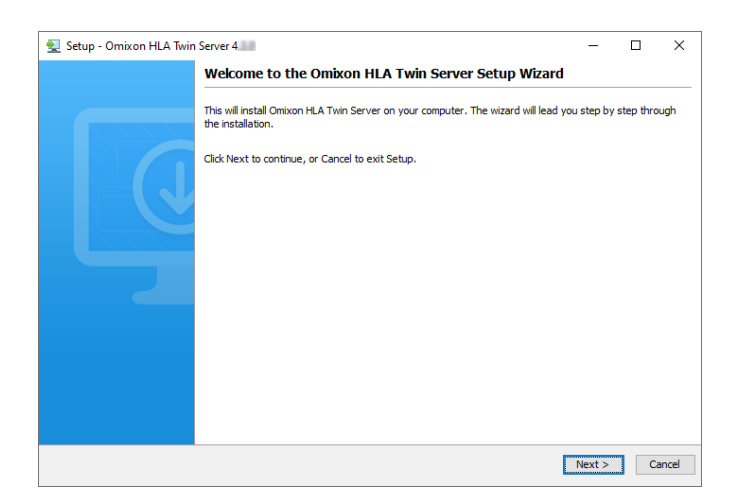

#### 2. Accept the license agreement.

| 🛃 Setup - Omixon HLA Twin Server 4 💷                                                                                                    | -               |          | ×     |
|----------------------------------------------------------------------------------------------------|-----------------|----------|-------|
| License Agreement<br>Please read the following important information before continuing.                                                                                                    |                 |          |       |
| Please read the following License Agreement. You must accept the terms of this agreement before continuing with                                                                                                    | n the insta     | llation. |       |
| SOFTWARE LICENSE AGREEMENT                                                                                                    |                 |          | ^     |
| PLEASE READ THIS SOFTWARE LICENSE AGREEMENT CAREFULLY BEFORE DOWNLOADING OR USING THE SOFT                                                                                                    | WARE.           |          |       |
| BY LICKING ON THE "ACCERT" BUTTON, OPENING THE PACKAGE, DOWNLOADING THE PRODUCT, OR USING TH<br>EQUIPMENT THAT CONTAINS THIS PRODUCT, YOU ARE CONSENTING TO BE BOWNE BY THIS AGREEMENT. FI'S<br>DO NOT AGREE TO ALL OF THE TERMS OF THIS AGREEMENT, CLICK THE "DO NOT ACCEPT BUTTON HAVE THE<br>INSTALLATION PROCESSI WILL NOT CONTINUE, RETURN THE PRODUCT TO THE PLACE OF PURCHASE FOR A FU<br>REFUND, OR ON ONT DOWNLOAD THE PRODUCT. | HE<br>DU<br>JLL |          |       |
| Single User License Grant: Omixon Biocomputing Ltd. ("Omixon") and its suppliers grant to<br>Customer ("Customer") a nonexclusive and nontransferable license to use the Omixon software<br>("Software") no object code form solely on a single central processing unit owned or leased by<br>Customer or otherwise embedded in equipment provided by Omixon.                                                                            |                 |          |       |
| Multiple-Users License Grant: Omixon Biocomputing Ltd. ("Omixon") and its suppliers grant to                                                                                                    |                 |          | ~     |
| I accept the agreement                                                                                                    |                 |          |       |
| ○ I do not accept the agreement                                                                                                    |                 |          |       |
| install4j                                                                                                    |                 |          |       |
| < Back                                                                                                    | Next >          | Ca       | ancel |

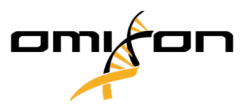

#### 3. Select an installation folder.

Windows users, please keep in mind that you might want to change the destination directory so other users in Windows can access the software (the same applies to the other installation folders in the next steps as well).

| 🛃 Setup - Omixon HLA Twin Server 4                                                                                                    |        | -      |          | Х     |
|----------------------------------------------------------------------------------------------------|--------|--------|----------|-------|
| Select Destination Directory<br>Where should Omixon HLA Twin Server be installed?                                                                                                    |        |        | ł        |       |
| Select the folder where you would like Omixon HLA Twin Server to be installed, then click Next.                                                                                                    |        |        |          |       |
| C: \Users\Omixon\OmixonHlaTwin                                                                                                    |        |        | Browse . |       |
| Required disk space: 510 MB                                                                                                    |        |        |          |       |
| Free disk space: 32 GB                                                                                                    |        |        |          |       |
|                                                                                                    |        |        |          |       |
|                                                                                                    |        |        |          |       |
|                                                                                                    |        |        |          |       |
|                                                                                                    |        |        |          |       |
|                                                                                                    |        |        |          |       |
|                                                                                                    |        |        |          |       |
|                                                                                                    |        |        |          |       |
|                                                                                                    |        |        |          |       |
|                                                                                                    |        |        |          |       |
|                                                                                                    |        |        |          |       |
| to a state of the state of the |        |        |          |       |
| instail4)                                                                                                    | < Back | Next > | Ca       | ancel |
|                                                                                                    |        |        |          |       |

4. Select a folder for reference database files.

| 🛃 Setup - Omixon HLA Twin Server 4                                                              | -      |        | ×    |
|-------------------------------------------------------------------------------------------------|--------|--------|------|
| Data directory<br>The directory where the application will store its permanent data files.      |        |        |      |
| This directory should be readable and writable by the user who will be running the application. |        |        |      |
| C: Users Omixon \.omixon -hla_twin_RUOv4                                                        |        | Browse |      |
|                                                                                                 |        |        |      |
|                                                                                                 |        |        |      |
|                                                                                                 |        |        |      |
|                                                                                                 |        |        |      |
|                                                                                                 |        |        |      |
|                                                                                                 |        |        |      |
|                                                                                                 |        |        |      |
|                                                                                                 |        |        |      |
|                                                                                                 |        |        |      |
| nstairij Sadk                                                                                   | Next > | Car    | ncel |

#### 5. Select a folder for temporary files.

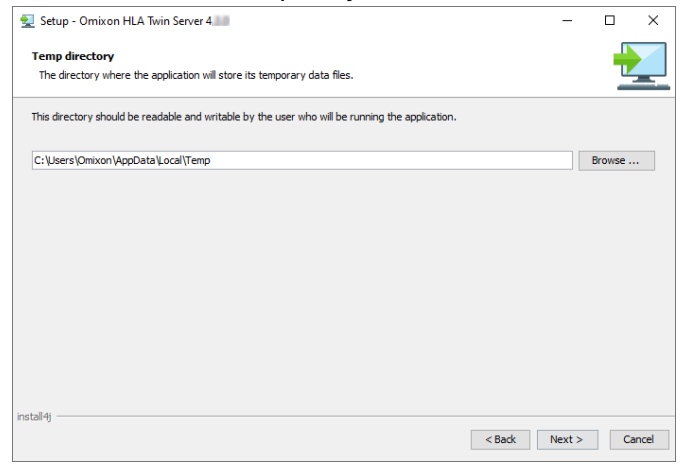

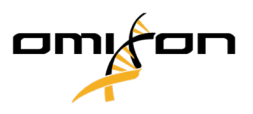

6. Configure the IP address and port number that the HLA Twin Server will use for communication (local IP).

| 👱 Setup - Omixon H                            | ILA Twin Server 4                                                               |      | -      |   | ×     |
|-----------------------------------------------|---------------------------------------------------------------------------------|------|--------|---|-------|
| Network connection<br>You can set the Om      | on setup<br>Xxon Server connection parameters                                   |      |        |   |       |
| Clients and Omixon T<br>Please configure Omiz | yper Server must connect to Omixon Server.<br>con Server connection parameters. |      |        |   |       |
| Omixon Server host:                           | 0.0.0.0                                                                         |      |        |   |       |
| Omixon Server port:                           | 4380                                                                            |      |        |   |       |
| install4j                                     | <                                                                               | Back | Next > | G | ancel |

7. Specify the IP address and the port number for the MySQL database (the default settings should work fine if you have installed MySQL locally). Please refer to Database chapter for installation guides. (see page 8)

| 🛃 Setup - Omixon HLA Twin Server 4 📰           | -      |    | ×     |
|------------------------------------------------|--------|----|-------|
| Persistence provider<br>MySQL settings         |        |    |       |
| Host: localhost                                |        |    |       |
| Port: 3306                                     |        |    |       |
| Test Connection                                |        |    |       |
| Success! Please proceed with the installation. |        |    |       |
|                                                |        |    |       |
|                                                |        |    |       |
|                                                |        |    |       |
|                                                |        |    |       |
|                                                |        |    |       |
|                                                |        |    |       |
|                                                |        |    |       |
| install4i                                      |        |    |       |
| < Bad                                          | Next > | Ca | incel |

You cannot proceed until you get a successful connection test!

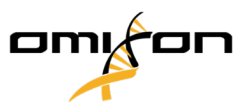

8. Select the Distributed architecture (for the standalone architecture with only one HLA Twin Type, please follow the Server (standalone) (see page 27) chapter).

Further configuration after this installer is necessary for the Distributed Typer mode! Follow the instructions in Adding new Typers to HLA Twin Server (see page 38) chapter.

| Setup - Omixon HLA Twin Server 4                                                 |          |   | ×     |
|----------------------------------------------------------------------------------|----------|---|-------|
|                                                                                  |          |   |       |
| Typer architecture                                                               |          |   |       |
| Select your typer architecture                                                   |          |   | -     |
| ◯ Standalone                                                                     |          |   |       |
| Distributed                                                                      |          |   |       |
| Further configuration after this installer is necessary for the Distributed Type | mode!    |   |       |
| You can find detailed instructions in the Software Installation Guide ("Typer" c | hapter). |   |       |
|                                                                                  |          |   |       |
|                                                                                  |          |   |       |
|                                                                                  |          |   |       |
|                                                                                  |          |   |       |
|                                                                                  |          |   |       |
|                                                                                  |          |   |       |
| install A(                                                                       |          |   |       |
| < Bad                                                                            | k Next > | C | ancel |

#### 9. Configure the memory settings.

| 🛃 Setup - Omixon HLA Twin Server 4                   |        | -      |     | ×     |
|------------------------------------------------------|--------|--------|-----|-------|
| Memory setup                                         |        |        | -   |       |
| You can set how much memory the application will use |        |        | - 1 |       |
| Omixon Server memory [Mb]:  k192                     |        |        |     |       |
| Minimum and Class                                    |        |        |     | _     |
| Minimum required: 6144                               |        |        |     |       |
| Maximum available: 32660                             |        |        |     |       |
| Recommended: 8192                                    |        |        |     |       |
|                                                      |        |        |     |       |
|                                                      |        |        |     |       |
|                                                      |        |        |     |       |
|                                                      |        |        |     |       |
|                                                      |        |        |     |       |
|                                                      |        |        |     |       |
|                                                      |        |        |     |       |
|                                                      |        |        |     |       |
|                                                      |        |        |     |       |
|                                                      |        |        |     |       |
|                                                      |        |        |     |       |
|                                                      |        |        |     |       |
| install4j                                            |        |        |     |       |
|                                                      | < Back | Next > | Ca  | incel |
|                                                      |        |        |     |       |

#### 10. Select Start Menu folder.

| 👷 Setup - Omixon HLA Twin Server 4                                                                                                    | -      |    | ×     |
|----------------------------------------------------------------------------------------------------|--------|----|-------|
| Select Start Menu Folder<br>Where should Setup place the program's shortcuts?                                                                   |        |    |       |
| Select the Start Menu folder in which you would like Setup to create the program's shortcuts, then click Next.                                  |        |    |       |
| Create a Start Menu folder                                                                                                    |        |    |       |
| Omixon HLA Twin Server                                                                                                    |        |    |       |
| 7-Zip<br>Accessories<br>Administrative Tools<br>Any/Oek<br>Bladmagic Design<br>Dropbox<br>Git<br>Java<br>Development Kit<br>Jetti ains<br>Lawda |        |    | ~     |
| Create shortcuts for all users                                                                                                    |        |    |       |
| < Back                                                                                                    | Next > | Ca | ancel |

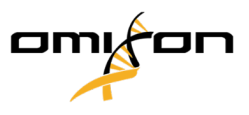

#### 11. Click Finish.

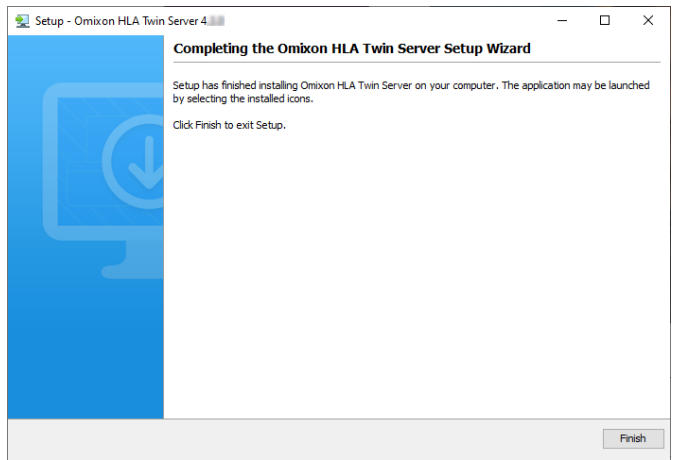

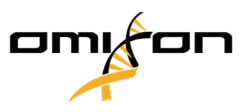

## 6.3 Typer

HLA Twin Server can have multiple HLA Twin Typer instances connected to it to perform multiple analyses at the same time. The Omixon Twin Typer does not have a separate installer, because it is contained in a WAR (Web Application Resource) package that can be deployed through an HLA Twin Server. To deploy this package, an Apache Tomcat server needs to be running on the computer where the HLA Twin Typer is to be deployed to.

## 6.3.1 Adding new Typers to HLA Twin Server

It is possible to add additional HLA Twin Typers to the HLA Twin Server after installation.

- 1. Open the typer.conf file in the HLA Twin Server installation folder with a text editor
- 2. Add another \${ tomcat10 } line below the existing one(s):

```
typers = [
   ${ tomcat10 } { baseUrl = "http://192.168.0.5:8080/typer1" }
   ${ tomcat10 } { baseUrl = "http://192.168.0.6:8080/newtyper" }
]
```

Where

- a. the IP address is the address of the computer where Apache Tomcat has already been installed
- b. the port number is the port where Apache Tomcat was configured to listen on
- c. "typer1" is a customizable name for the Typer instance that will be visible in the software
- 3. Save the file and restart the HLA Twin Server service

Now the new IP address will be visible in the Typer Manager dashboard in HLA Twin Server.

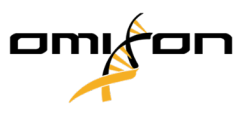

## 6.3.2 Configuring Apache Tomcat on Windows

#### 6.3.2.1 Notes before installation

Java: Tomcat requires Java SE 17.0 or OpenJDK 17.0 installed on the server! For licensing information, please check the chapter on Java licensing (see page 59).

#### Java SE 17.0 can be downloaded from the following link:

https://www.oracle.com/java/technologies/javase/jdk17-archive-downloads.html

**Networking:** HLA Twin Server will communicate with HLA Twin Typers on port 8080 so please allow them on your firewall.

**Typer deployment:** After configuring Tomcat, please continue with the Deploying the Typer (see page 50) chapter.

**HTTPS:** For a secure connection between the HLA Twin Server and Apache Tomcat, please follow this chapter after the installation.

#### 6.3.2.2 Installing Apache Tomcat on Windows

- 1. Download the latest distribution of Apache Tomcat 10 service installer here<sup>4</sup>.
- 2. Start the installer

| 🛃 Apache Tomcat Setup | ×                                                                                                    |
|-----------------------|----------------------------------------------------------------------------------------------------|
| e.org                 | Welcome to Apache Tomcat Setup                                                                                                    |
| pach                  | Setup will guide you through the installation of Apache<br>Tomcat.                                                                                                    |
| http://tomcat.a       | It is recommended that you close all other applications<br>before starting Setup. This will make it possible to update<br>relevant system files without having to reboot your<br>computer.<br>Click Next to continue. |
| Apache Tomcat 10      |                                                                                                    |
|                       | Next > Cancel                                                                                                    |

Copyright 2024, Omixon Biocomputing Ltd., Confidential & Proprietary

<sup>4</sup> https://tomcat.apache.org/download-10.cgi

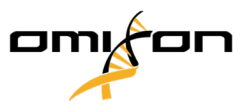

#### 3. Accept the license agreement

| Apache Tomcat Setup -                                                                                                    |           | ×   |
|----------------------------------------------------------------------------------------------------|-----------|-----|
| License Agreement<br>Please review the license terms before installing Apache Tomcat.                                                                                                    | X         |     |
| Press Page Down to see the rest of the agreement.                                                                                                    |           |     |
| Apache License<br>Version 2.0, January 2004<br><u>http://www.apache.org/licenses/</u><br>TERMS AND CONDITIONS FOR USE, REPRODUCTION, AND DISTRIBUTION<br>1. Definitions.<br>"License" shall mean the terms and conditions for use, reproduction,<br>and distribution as defined by Sections 1 through 9 of this document. | -cont the | Ι   |
| agreement to install Apache Tomcat.<br>Nullsoft Install System v3.09                                                                                                    |           |     |
| < Back I Agree                                                                                                    | Can       | cel |

4. Choose components and click next (we suggest the default configuration for convenience)

| 💐 Apache Tomcat Setup                                            |                                                                                                    | – 🗆 ×                                                                             |
|------------------------------------------------------------------|----------------------------------------------------------------------------------------------------|-----------------------------------------------------------------------------------|
| Choose Components<br>Choose which features of Apac               | he Tomcat you want to install.                                                                                         |                                                                                   |
| Check the components you war<br>install. Click Next to continue. | nt to install and uncheck the com                                                                                      | ponents you don't want to                                                         |
| Select the type of install:                                      | Normal ~                                                                                                    |                                                                                   |
| Or, select the optional<br>components you wish to<br>install:    | Tomcat         Variable Start Menu Items         Vocumentation         V Manager         Host Manager         Examples | Description<br>Position your mouse<br>over a component to<br>see its description. |
| Space required: 14.8 MB                                          |                                                                                                    |                                                                                   |
| Nullsoft Install System v3.09                                    |                                                                                                    |                                                                                   |
|                                                                  | < Back                                                                                                    | Next > Cancel                                                                     |

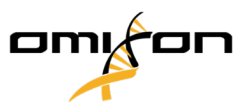

5. Configure the Tomcat server (the default configurations are suggested, but you might want to change the HTTP/1.1 Connector Port depending on which port you want to use for communication with the HLA Twin Server.

| 🛃 Apache Tomcat Setup: Cor                          | figuration Op | tions       | _    |       | X  |
|-----------------------------------------------------|---------------|-------------|------|-------|----|
| <b>Configuration</b><br>Tomcat basic configuration. |               |             |      |       | ¥. |
| Server Shutdown Port                                |               | <u> 1</u>   |      |       |    |
| HTTP/1.1 Connector Port                             |               | 8080        |      |       |    |
| Windows Service Name                                |               | Tomcat10    |      |       |    |
| Create shortcuts for all users                      |               |             |      |       |    |
| Tomcat Administrator Login<br>(optional)            | User Name     |             |      |       |    |
|                                                     | Password      |             |      |       |    |
|                                                     | Roles         | manager-gui |      |       |    |
| Nullsoft Install System v3.09                       |               |             |      |       |    |
|                                                     |               | < Back Ne:  | xt > | Cance | !  |

6. Select the path of the Java JRE. Please note that the 64-bit version of Java is needed. If the default path points to C:\Program Files(x86), you have the 32-bit version installed. In that case, please install the 64-bit version.

| Apache Tomcat Setup: Java Virtual Machine path selection                  | - |    | ×        |
|---------------------------------------------------------------------------|---|----|----------|
| Java Virtual Machine<br>Java Virtual Machine path selection.              |   | X  | <b>H</b> |
| Please select the path of a Java 11 or later JRE installed on your system |   |    |          |
| C:\Program Files\Java\jdk-17                                              |   |    |          |
|                                                                           |   |    |          |
| Nullsoft Install System v3.09                                             | > | Са | ncel     |

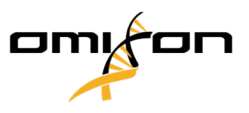

7. Select the install location

| Apache Tomcat Setup                                                                                                    | _              |              | ×   |
|----------------------------------------------------------------------------------------------------|----------------|--------------|-----|
| Choose Install Location<br>Choose the folder in which to install Apache Tomcat.                                                                       |                | X            |     |
| Setup will install Apache Tomcat in the following folder. To install in a<br>Browse and select another folder. Click Install to start the installatio | a different fo | older, click |     |
| Destination Folder <u>C:\Program Files\Apache Software Foundation\Tomcat 10.1</u>                                                                     | Brov           | wse          |     |
| Space required: 14.8 MB<br>Space available: 154.7 GB                                                                                                  |                |              |     |
| Nullsoft Install System v3.09                                                                                                    | Install        | Can          | cel |

- 8. After the installation, restart the computer
- 9. After the restart, navigate to <Tomcat root>\conf\ in File Explorer and open tomcat-users.xml with a text editor. You will need admin privileges.

Add the following before </tomcat-users>

tomcat-users.xml <role rolename="manager-gui"/> <role rolename="manager-script"/> <user username="omixon" password="omixon"</pre> fullName="omixon" roles="manager-gui,manager-script"/>

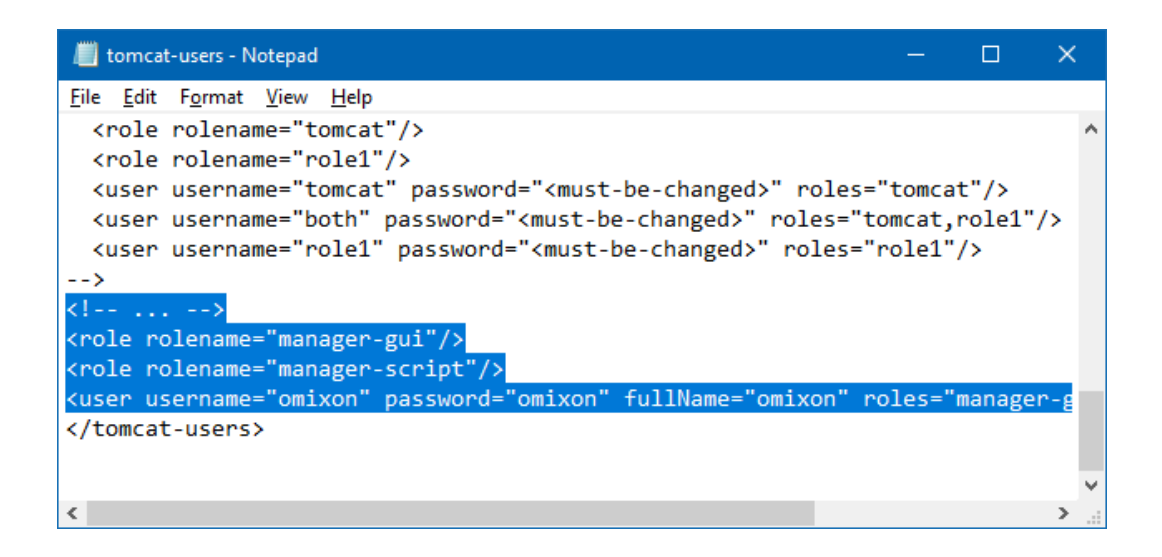

Save the file.

Copyright 2024, Omixon Biocomputing Ltd., Confidential & Proprietary

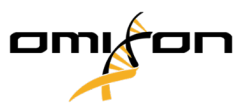

10. Navigate to <Tomcat root>\conf\Catalina\Localhost\ and create a new document with the name manager.xml. You will need admin privileges. If you are unable to create the file in this location, create it somewhere where you have rights to create a file then copy it over to the specified location.

The contents of the file should be the following:

```
manager.xml

<Context privileged="true" antiResourceLocking="false">
 <Valve className="org.apache.catalina.valves.RemoteAddrValve" allow="^.*$" />
 </Context>
```

Save the file.

11. Navigate to <Tomcat root> \webapps\manager\WEB-INF\ in File Explorer and open web .xml with a text editor. You will need admin privileges.

Set the max file size and max requested size to at least 150MB (see the example below).

```
web.xml

<servlet>
<servlet-name>HTMLManager</servlet-name>
<servlet-class>org.apache.catalina.manager.HTMLManagerServlet</servlet-class>
<multipart-config>
<max-file-size>154857600</max-file-size>
<max-request-size>154857600</max-request-size>
<file-size-threshold>0</file-size-threshold>
</multipart-config>
</servlet>
```

- 12. Open Tomcat Manager ("Configure Tomcat" in the Start Menu)
- 13. Open the Java tab and change the Maximum memory pool value.
  - Minimum value: 20480 MB
  - Recommended value: 24576 MB

Please keep in mind that Windows will require at least 2 GB memory to efficiently!

14. Start (or Restart) the Tomcat service in the General tab.

Software Installation Guide

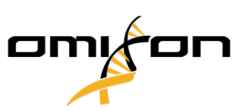

To test if Tomcat is up and running, open a web browser and try to reach http://localhost:8080<sup>5</sup> (or the port number you have selected). You should see the following site if Tomcat is running:

To test if the Tomcat server is reachable from another computer, you can also try this method with the server's IP.

**Typer deployment:** After configuring Tomcat, please continue with the Deploying the Typer (see page 50) chapter.

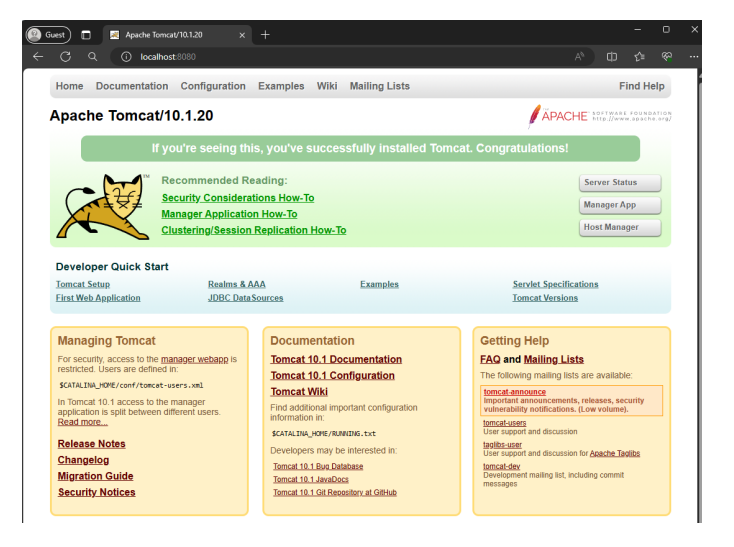

<sup>5</sup> http://localhost:8080/

Copyright 2024, Omixon Biocomputing Ltd., Confidential & Proprietary

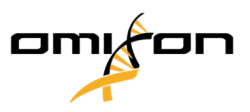

## 6.3.3 Configuring Apache Tomcat on Linux distributions

6.3.3.1 Notes before installation

#### Java: Tomcat requires OpenJDK 17.0 installed on the server!

**Networking:** HLA Twin Server will communicate with HLA Twin Typers on port 8080 so please allow them on your firewall.

**Typer deployment:** After configuring Tomcat, please continue with the Deploying the Typer (see page 50) chapter.

**HTTPS:** For a secure connection between the HLA Twin Server and Apache Tomcat, please follow this chapter after the installation.

#### 6.3.3.2 Installing Apache Tomcat on Linux

1. Create a new user for Tomcat

| bash                                                      |
|-----------------------------------------------------------|
| sudo useradd -r -m -U -d /opt/tomcat -s /bin/false tomcat |

2. Download the latest distribution of Apache Tomcat 10 core. You can find the link here<sup>6</sup>.

wget LINK -P /tmp

3. Extract the downloaded archive to /opt/tomcat

| bash                                                                |  |
|---------------------------------------------------------------------|--|
| <pre>sudo tar xf /tmp/apache-tomcat-10*.tar.gz -C /opt/tomcat</pre> |  |

4. Create a symlink for handling different versions of Tomcat more easily

sudo ln -s /opt/tomcat/apache-tomcat-10.\* /opt/tomcat/latest

5. Change the ownership of the directory to the user and group tomcat

Copyright 2024, Omixon Biocomputing Ltd., Confidential & Proprietary

<sup>6</sup> https://tomcat.apache.org/download-10.cgi

Software Installation Guide

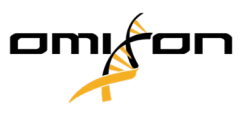

| bash                                                 |
|------------------------------------------------------|
| <pre>sudo chown -RH tomcat: /opt/tomcat/latest</pre> |

6. The scripts inside the bin folder must have the executable flag

| bash                                                         |  |
|--------------------------------------------------------------|--|
| <pre>sudo sh -c 'chmod +x /opt/tomcat/latest/bin/*.sh'</pre> |  |

7. We want Tomcat to run as a service, so we need to create a new unit file.

| bash                                                    |  |
|---------------------------------------------------------|--|
| <pre>sudo nano /etc/systemd/system/tomcat.service</pre> |  |

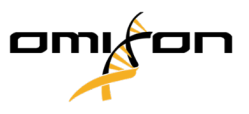

The contents of this file should be the following. Be careful with line breaks while copying this: the line that ends with dev/urandom needs to have the next line (-Djava.awt...) after it. Also, the CATALINA\_OPTS and its parameters (the -XX parameters) should be in the same line.

| tomcat.service                                                                                                    |
|----------------------------------------------------------------------------------------------------|
| [Unit]<br>Description=Tomcat 10 servlet container<br>After=network.target                                                                                                    |
| [Service]<br>Type=forking                                                                                                    |
| User=tomcat<br>Group=tomcat                                                                                                    |
| Environment="JAVA_HOME=/usr/lib/jvm/default-java"<br>Environment="JAVA_OPTS=-Djava.security.egd=file:///dev/urandom<br>-Djava.awt.headless=true"                                                                                                    |
| Environment="CATALINA_BASE=/opt/tomcat/latest"<br>Environment="CATALINA_HOME=/opt/tomcat/latest"<br>Environment="CATALINA_PID=/opt/tomcat/latest/temp/tomcat.pid"<br>Environment="CATALINA_OPTS=-Xms512M -Xmx24576M -server -XX:+UseParallelGC<br>-XX:+CrashOnOutOfMemoryError -XX:+HeapDumpOnOutOfMemoryError<br>-XX:+PrintGCDetails -XX:+PrintGCTimeStamps -XX:+PrintGCDateStamps<br>-Xloggc:gc.log -XX:+PrintReferenceGC -XX:+PrintTenuringDistribution<br>-XX:+PrintGCApplicationStoppedTime -XX:+UseGCLogFileRotation<br>-XX:NumberOfGCLogFiles=10 -XX:GCLogFileSize=10M" |
| ExecStart=/opt/tomcat/latest/bin/startup.sh<br>ExecStop=/opt/tomcat/latest/bin/shutdown.sh                                                                                                    |
| [Install]<br>WantedBy=multi-user.target                                                                                                    |

Please note that the -Xmx value is the memory configuration for the software. The minimum value is 20480 MB but we recommend 24576 MB. Keep in mind that Linux will require at least 2 GB of memory to work efficiently.

8. Reload the system manager

| bash                                    |  |
|-----------------------------------------|--|
| <pre>sudo systemctl daemon-reload</pre> |  |
|                                         |  |

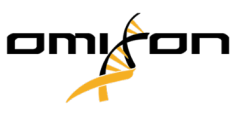

9. Edit the following file with a text editor: /opt/tomcat/latest/conf/tomcat-users.xml

Add the following before </tomcat-users>

```
tomcat-users.xml
<!-- ... -->
<role rolename="manager-gui"/>
<role rolename="manager-script"/>
<user username="omixon" password="omixon" fullName="omixon" roles="manager-gui,manager-script"/>
```

Save the file!

10. Navigate to /opt/tomcat/latest /conf/Catalina/Localhost/ and create manager.xml (add the folders manually if they are missing).

The contents of the file should be the following:

# manager.xml <Context privileged="true" antiResourceLocking="false"> <Valve className="org.apache.catalina.valves.RemoteAddrValve" allow="^.\*\$" /> </Context>

11. Navigate to /opt/tomcat/latest/ webapps/manager/WEB-INF/ and open web .xml with a text editor. Set the max file size and max requested size to at least 150MB (see the example below).

```
web.xml

<servlet>
<servlet-name>HTMLManager</servlet-name>
<servlet-class>org.apache.catalina.manager.HTMLManagerServlet</servlet-class>
<multipart-config>
<max-file-size>154857600</max-file-size>
<file-size>threshold>0</file-size>threshold>
</multipart-config>
</servlet>
```

12. Start the Tomcat service

bash

sudo systemctl start tomcat

Copyright 2024, Omixon Biocomputing Ltd., Confidential & Proprietary

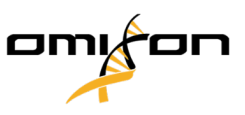

- To check the status of the Tomcat server, run sudo systemctl status tomcat
- To have Tomcat run on startup, run sudo systemctl enable tomcat

To test if Tomcat is up and running, open a web browser and try to reach http://localhost:8080/ (or the port number you have selected). You should see the following site if Tomcat is running:

To test if the Tomcat server is reachable from another computer, you can also try this method with the server's IP.

**Typer deployment:** After configuring Tomcat, please continue with the Deploying the Typer (see page 50) chapter.

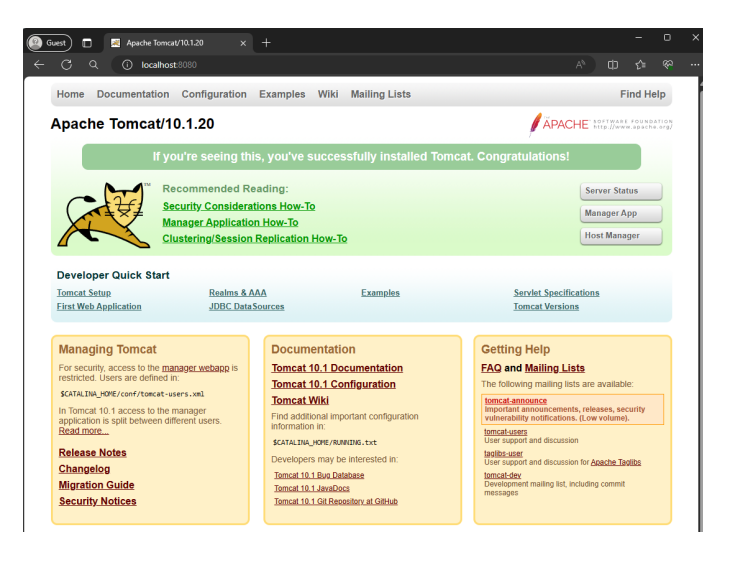

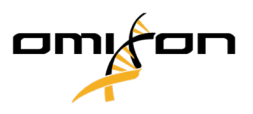

## 6.3.4 Deploying the Typer

After you have configured the Apache Tomcat server in the previous chapter, you need to deploy the HLA Twin Typer WAR from the HLA Twin Server.

- 1. Open an HLA Twin Client and connect to the HLA Twin Server
- 2. Open Typer Manager

| 👪 Omixon HLA Twin RUO - using 'Omixon Server'                                                 |                                                         |                                   |                       |                     | - 🗆            | ×                          |
|-----------------------------------------------------------------------------------------------|---------------------------------------------------------|-----------------------------------|-----------------------|---------------------|----------------|----------------------------|
| Genotyping   Typers                                                                           | Nandor Varga@Technical Support                          | 📌 Typer Sched                     | uler 📋                | Event Log           | <b>\$</b> 9 €⊐ | ٩                          |
| Genotyping dasl                                                                               | Database date<br>Holotype Kit versio                    | 17/04/2019<br>n Holotype HLA v3.0 | Database version      | 3.36.0_8 (extension | 3              | 0                          |
| Simple Advanced<br>Genetyping Genotyping                                                      | alysis Analysis State<br>filter Filter Files Files Tigs | Application<br>Settings           | Sorting files by name | (combined ascendin  | g/descending). | Displa<br>Displa<br>Displa |
| Navigate to folder containing sample fastq files or previously analyzed results /   Work [W:] | Click on sample to select. Ctrl/Shift click of C        | trl+ato select multiple.          |                       |                     | Hidem          | hessage                    |
| <b>.</b>                                                                                      |                                                         |                                   |                       |                     |                |                            |
| \$RECYCLE.BIN                                                                                 |                                                         |                                   |                       |                     | Select Folder  |                            |
| Contraction Audio                                                                             |                                                         |                                   |                       |                     | Select Folder  |                            |
| <u> </u>                                                                                      |                                                         |                                   |                       |                     |                |                            |
| No property to display                                                                        |                                                         |                                   |                       |                     |                |                            |

3. Click on Deploy for the server you want to set up an HLA Twin Typer. This will take approximately a minute (the HLA Twin Server sends the WAR file to the Tomcat server)

| 🝓 Omixon HLA Twin RUO - using 'Omixon Server' |                     |                                         | - 🗆 X             |
|-----------------------------------------------|---------------------|-----------------------------------------|-------------------|
| Genotyping   Typers                           | Nandor Varga@Techni | ical Support 🥠 Typer Scheduler          | 🖹 Event Log 🏟 🖨 🕧 |
| Color Typer Mana                              | ager dashboard      | Application Omixon HLA Twin RUO Version | 3.20              |
| Address                                       | Version Status      | Manage Typer status                     | Progress Actions  |
| http://192.168.0.150:8088/typer1              | N/A UNDEPLOYED      | Deploy Undeploy N/A                     | Stop              |
|                                               |                     | ſ                                       |                   |
|                                               |                     |                                         |                   |
|                                               |                     |                                         |                   |

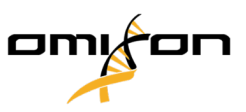

4. If the deployment was successful, you will see the following:

| 🛃 Omixon HLA Twin RUO - using 'Omixon Server' |            |                           |                        |            |           | – 🗆 X   |
|-----------------------------------------------|------------|---------------------------|------------------------|------------|-----------|---------|
| Genotyping   Typers                           | Nando      | r Varga@Technical Support | Ivper Schedu           | ıler 🗎     | Event Log | 🔄 🕫     |
| Cooo Typer Man                                | ager dashl | Doard Application         | in Omixon HLA Twin RUC |            |           | 30      |
| Address                                       | Version    | Status N                  | lanage Tyj             | per status | Progress  | Actions |
| http://192.168.0.150:8088/typer1              | N/A DEPLOY | ED Deploy                 | Undeploy               | G          |           | Stop    |
|                                               |            |                           |                        |            |           |         |
|                                               |            |                           |                        |            |           |         |
|                                               |            |                           |                        |            |           |         |
|                                               |            |                           |                        |            |           |         |
|                                               |            |                           |                        |            |           |         |
|                                               |            |                           |                        |            |           |         |
|                                               |            |                           |                        |            |           |         |
|                                               |            |                           |                        |            |           |         |
|                                               |            |                           |                        |            |           |         |
|                                               |            |                           |                        |            |           |         |
|                                               |            |                           |                        |            |           |         |
|                                               |            |                           |                        |            |           |         |
|                                               |            |                           |                        |            |           |         |

Now HLA Twin is ready for analysis.

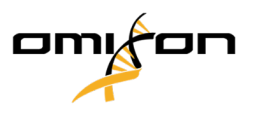

## 6.4 Client

# Notes before installation

**Networking:** HLA Twin Server will communicate with HLA Twin Clients on ports 4380 and 4381 by default, so please make sure to allow them on your firewall.

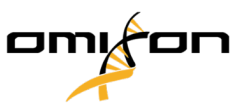

#### 6.4.1 Installing HLA Twin Client

- 1. This step depends on the operating system you are running.
  - Windows users: Open the installer ( omixon\_hla\_twin\_XXX\_windows-x64\_with\_jre-client.exe )
  - Linux users: Open a terminal window, get permissions to the installer ( chmod
     +x omixon\_hla\_twin\_xxx\_unix\_with\_jre-client.sh ) then run the installer.
  - OSX users: Open the installer ( omixon\_hla\_twin\_xxx\_macos\_with\_jre-client.dmg ) (if you are using OSX 10.14.6 Mojave or above, you might get an error message. If so, please contact us at support@omixon.com<sup>7</sup>)

| 👮 Setup - Omixon HLA Twin | Client 4                                                                                             | -         |           | ×      |
|---------------------------|----------------------------------------------------------------------------------------------------|-----------|-----------|--------|
|                           | Welcome to the Omixon HLA Twin Client Setup Wizard                                                   |           |           |        |
|                           | This will install Omixon HLA Twin Client on your computer. The wizard will lead you<br>installation. | step by s | tep throu | gh the |
|                           | Click Next to continue, or Cancel to exit Setup.                                                     |           |           |        |
|                           |                                                                                                    | Next >    | Ca        | incel  |

#### 2. Accept the license agreement.

| Stup - Omixon HLA Twin Client 4  Calcases  Stup - Omixon HLA Twin Client 4  Calcases  Calcases  Calcase  Calcase  Calcase  Calcase  Calcase  Calcase  Calcase  Calcas  |                                                                                                    |                    |           |       |
|----------------------------------------------------------------------------------------------------|----------------------------------------------------------------------------------------------------|--------------------|-----------|-------|
| Leense Agreement       Image: Comparison of the series of the series of the series of the series of the series of the installation.         Please read the following license Agreement. You must accept the terms of this agreement before continuing with the installation.         SOFTWARE LICENSE AGREEMENT         PLASE READ THIS SOFTWARE LICENSE AGREEMENT CAREFULLY BEFORE DOWNLOADING OR USING THE SOFTWARE.         EVICIONING ON THE 'ACCEPT' BUTTON, OPENING THE PACKAGE, DOWNLOADING OR USING THE SOFTWARE.         EVICIONING ON THE 'ACCEPT' BUTTON, OPENING THE PACKAGE, DOWNLOADING OR USING THE SOFTWARE.         EVICIONING ON THE 'ACCEPT' BUTTON, OPENING THE PACKAGE, DOWNLOADING OR USING THE SOFTWARE.         EVICIONING ON THE 'ACCEPT' BUTTON, OPENING THE PACKAGE, DOWNLOADING THE PRODUCT, OR USING THE SOFTWARE.         EVILUATION PROCESS WILL NOT CONTINUE, RETURN THE PRODUCT TO THE PLACE OF PURCHASE FOR A FULL         RETURN, OR DO NOT DOWNLOAD THE 'REDUCT.         Single User License Grant: Omixon Biocomputing Ltd. ('Omixon') and its suppliers grant to         Customer 'or otherwise embedded in equipment provided by Omixon.         Multiple-Users License Grant: Omixon Biocomputing Ltd. ('Omixon') and its suppliers grant to         I do not accept the agreement         I do not accept the agreement         Contour other wise embedded in equipment provided by Omixon.         Multiple-Users License Grant: Omixon Biocomputing Ltd. ('Omixon') and its suppliers grant to         Castaff       StadW <th>Setup - Omixon HLA Twin Client 4</th> <th>-</th> <th></th> <th>Х</th>                                                                                                    | Setup - Omixon HLA Twin Client 4                                                                                                    | -                  |           | Х     |
| Please read the following important information before continuing.  Please read the following License Agreement. You must accept the terms of this agreement before continuing with the installation.  SOFTWARE LICENSE AGREEMENT  PLEASE READ THIS SOFTWARE LICENSE AGREEMENT CAREFULLY BEFORE DOWNLOADING OR USING THE SOFTWARE.  BY CLICKING ON THE "ACCEPT" BUTTON, OPENING THE PACAGE, DOWNLOADING THE PRODUCT, OR USING THE SOFTWARE.  BY CLICKING ON THE "ACCEPT" BUTTON, OPENING THE PACAGE, DOWNLOADING THE PRODUCT, OR USING THE SOFTWARE.  BY CLICKING ON THE "ACCEPT" BUTTON, OPENING THE PACAGE, DOWNLOADING THE PRODUCT, OR USING THE SOFTWARE.  BY CLICKING ON THE "ACCEPT" BUTTON, OPENING THE PACAGE, DOWNLOADING THE PRODUCT, OR USING THE GUIDMENT THAT CONTAINS THIS PRODUCT, YOU ARE CONSENTING TO BE BOUND BY THIS AGREEMENT, IF YOU DO NOT AGREE TO ALL OF THE TERMS OF THIS AGREEMENT, CLICK THE "DO NOT ACCEPT" BUTTON AND THE INSTALLATION PROCESS WILL NOT CONTINUE, RETURN THE PRODUCT TO THE PLACE OF PURCHASE FOR A FULL REFUND, OR DO NOT DOWNLOAD THE PRODUCT.  SINgle User License Grant: Omixon Biocomputing Ltd. ("Omixon") and its suppliers grant to Customer '0 a onexclusive and nontransferable license to use the Omixon software ("Software") a doject code form solely on a single central processing unit owned or leased by Customer or otherwise embedded in equipment provided by Omixon.  Multiple-Users License Grant: Omixon Biocomputing Ltd. ("Omixon") and its suppliers grant to I do not accept the agreement I do not accept the agreement Comparison of the agreement Comparison of the agreement Com | License Agreement                                                                                                    |                    |           |       |
| Please read the following License Agreement. You must accept the terms of this agreement before continuing with the installation.         SOFTWARE LICENSE AGREEMENT         PLEASE READ THIS SOFTWARE LICENSE AGREEMENT CAREFULLY BEFORE DOWNLOADING OR USING THE SOFTWARE.         BY CLICKING ON THE "ACCEPT" BUTTON, OPENING THE PACKAGE, DOWNLOADING THE PRODUCT, OR USING THE EQUIPMENT THAT CONTAINS THIS PRODUCT, YOU ARE CONSENTING TO BE BOUND BY THIS AGREEMENT, LF YOU DO NOT ACREE TO ALL OF THE TEMES OF THIS AGREEMENT, CLICK THE "DO NOT ACCEPT" BUTTON AND THE INSTALLATION PROCESS WILL NOT CONTUNE, RETURN THE PRODUCT TO THE PLACE OF PURCHASE FOR A FULL REFUND, OR DO NOT DOWNLOAD THE PRODUCT.         Single User License Grant: Omixon Biocomputing Ltd. ("Omixon") and its suppliers grant to Customer" on onexclusive and nontransferable locense to use the Omixon software ("Software") in object code form solely on a single central processing unit owned or leased by Customer or otherwise embedded in equipment provided by Omixon.         Multiple-Users License Grant: Omixon Biocomputing Ltd. ("Omixon") and its suppliers grant to         I do not accept the agreement         I do not accept the agreement         I do not accept the agreement                                                                                                    | Please read the following important information before continuing.                                                                                                    |                    | _         | -     |
| SOFTWARE LICENSE AGREEMENT         PLEASE READ THIS SOFTWARE LICENSE AGREEMENT CAREFULLY BEFORE DOWNLOADING OR USING THE SOFTWARE.         BY CLICKING ON THE "ACCEPT" BUTTON, OPENING THE PACKAGE, DOWNLOADING THE PRODUCT, OR USING THE EQUIPMENT THAT CONTAINS THIS PRODUCT, YOU ARE CONSENTING TO BE DOUND BY THIS AGREEMENT. IF YOU DO NOT A ACCEPT BUTTON AND THE TINS AGREEMENT, LICK THE 'DO NOT A ACCEPT BUTTON AND THE INSTALLATION PROCESS WILL NOT CONTINUE, RETURN THE PRODUCT TO THE PLACE OF PURCHASE FOR A FULL REFUND, OR DO NOT DOWNLOAD THE RODUCT.         Single User License Grant: Omixon Biocomputing Ltd. ('Omixon') and its suppliers grant to Customer ('Customer') a nonexclusive and nontransferable license to use the Omixon software ('Costower') a nonexclusive and nontransferable license to use the Unixon software ('Costower') a nonexclusive and nontransferable license to use the Omixon software ('Customer') a nonexclusive and nontransferable license to use the Omixon software ('Costower') a nonexclusive and nontransferable license to use the Omixon software ('Costower') a nonexclusive and nontransferable license to use the Omixon software ('Costower') a nonexclusive and nontransferable license to use the Omixon software ('Costower') a nonexclusive and nontransferable license to use the Omixon software ('Costower') a nonexclusive and nontransferable license to use the Omixon software ('Costower') a nonexclusive and nontransferable license to use the Omixon software ('Costower') a nonexclusive and nontransferable license to use the Omixon software ('Costower') a nonexclusive and nontransferable license to use the Omixon software ('Costower') a nonexclusive and nontransferable license to use the tomixon software ('Costower') a note to the provided by Omixon.         Multiple-Users License Grant: Omixon Biocomputing Ltd. ('Omixon') and its suppliers grant to                                                                                                    | Please read the following License Agreement. You must accept the terms of this agreement before continuing with                                                                                                    | th the insta       | allation. |       |
| PLEASE READ THIS SOFTWARE LICENSE AGREEMENT CAREFULLY BEFORE DOWINLOADING OR USING THE SOFTWARE.         BY CLICKING ON THE "ACCEPT" BUTTON, OPENING THE PACKAGE, DOWINLOADING THE PRODUCT, OR USING THE EQUIPMENT THAT CONTAINS THIS PRODUCT, YOU ARE CONSENTING TO BE DOWINE ON THE AREADER.         DO NOT AGREET DA LIC OT THE TERMS OF THIS AGREEMENT, LICK THE 'DO NOT A ACCEPT 'BUTTON AND THE REMOVE, OR DO NOT ACCEPT 'BUTTON AND THE REMOVE, TO ON TO CONTAUSE THE TERMS OF THIS AGREEMENT, LICK THE 'DO NOT A ACCEPT 'BUTTON AND THE REMOVE, RETURN THE PRODUCT TO THE PLACE OF PURCHASE FOR A FULL REFUND, OR DO NOT DOWNLOAD THE REMOVEL.         Single User License Grant: Omixon Biocomputing Ltd. ('Omixon') and its suppliers grant to Customer ('Customer') a nonexclusive and nontransferable license to use the Omixon software ('Software') to object code from solely on a single central processing unit owned or leased by Customer or otherwise embedded in equipment provided by Omixon.         Multiple-Users License Grant: Omixon Biocomputing Ltd. ('Omixon') and its suppliers grant to       I do not accept the agreement         I do not accept the agreement       I do not accept the agreement       Caad                                                                                                    | SOFTWARE LICENSE AGREEMENT                                                                                                    |                    |           | ^     |
| BY CLICKING ON THE "ACCEPT" BUTTON, OPENING THE PACKAGE, DOWNLOADING THE PRODUCT, OR USING THE EQUIPMENT THAT CONTAINS THIS PRODUCT, YOU ARE CONSENTING TO BE DOWND BY THIS AGREEMENT. IF YOU DO NOT AGET TO ALL OF THE TEMES OF THIS AGREEMENT, LICK THE 'DO NOT A CCEPT' BUTTON AND THE INSTALLATION PROCESS WILL NOT CONTINUE, RETURN THE PRODUCT TO THE PLACE OF PURCHASE FOR A FULL REFUND, OR DO NOT DOWNLOAD THE RROUDCT. Single User License Grant: Omixon Biocomputing Ltd. ('Omixon') and its suppliers grant to Customer ('Customer') a nonexclusive and nontransferable license to use the Omixon software ('Software) to object code from solely on a single central processing unit owned or leased by Customer or otherwise embedded in equipment provided by Omixon. Multiple-Users License Grant: Omixon Biocomputing Ltd. ('Omixon') and its suppliers grant to O I do not accept the agreement I do not accept the agreement Customer Customer Customer ('Locapt the agreement Customer)                                                                                                    | PLEASE READ THIS SOFTWARE LICENSE AGREEMENT CAREFULLY BEFORE DOWNLOADING OR USING THE SOF                                                                                                    | TWARE.             |           |       |
| Single User License Grant: Omixon Biocomputing Ltd. ("Omixon") and its suppliers grant to         Customer ("Clustomer") a nonexclusive and nontransferable license to use the Omixon software         ("Software") to object code form solely on a single central processing unit owned or leased by         Customer or otherwise embedded in equipment provided by Omixon.         Multiple-Users License Grant: Omixon Biocomputing Ltd. ("Omixon") and its suppliers grant to         I accept the agreement         I do not accept the agreement         stall4j               Caad         Next >                                                                                                    | BY CLICKING ON THE "ACCEPT" BUTTON, OPENING THE PACKAGE, DOWNLOADING THE PRODUCT, OR USING "<br>EQUIPMENT THAT CONTAINS THIS PRODUCT, YOU ARE CONSENTING TO BE BOUND BY THIS AGREEMENT. IF Y<br>DO NOT AGREE TO ALL OF THE TERMS OF THIS AGREEMENT, CLICK THE "DO NOT ACCEPT" BUTTON AND THE<br>INSTALLATION PROCESS WILL NOT CONTINUE, RETURN THE PRODUCT TO THE PLACE OF PURCHASE FOR A F<br>REFUND, OR DO NOT DOWNLOAD THE PRODUCT. | THE<br>YOU<br>FULL |           |       |
| Multiple-Users License Grant: Omixon Biocomputing Ltd. ("Omixon") and its suppliers grant to         I accept the agreement         I do not accept the agreement         stall 4j            Caack                                                                                                    | Single User License Grant: Omixon Biocomputing Ltd. ("Omixon") and its suppliers grant to<br>Customer ("Customer") a nonexclusive and nontransferable license to use the Omixon software<br>("Software") in object code form solely on a single central processing unit owned or leased by<br>Customer or otherwise embedded in equipment provided by Omixon.                                                                          |                    |           |       |
| I accept the agreement     I do not accept the agreement     stall4j                                                                                                    | Multiple-Users License Grant: Omixon Biocomputing Ltd. ("Omixon") and its suppliers grant to                                                                                                    |                    |           | ~     |
| ○ I do not accept the agreement stall4j <back next=""> Ca</back>                                                                                                    | <ul> <li>I accept the agreement</li> </ul>                                                                                                    |                    |           |       |
| stall4j<br>                                                                                                    | ○ I do not accept the agreement                                                                                                    |                    |           |       |
| < Back Next > Ca                                                                                                    | all4j                                                                                                    |                    |           |       |
|                                                                                                    | < Back                                                                                                    | Next >             | C         | ancel |

Copyright 2024, Omixon Biocomputing Ltd., Confidential & Proprietary

<sup>7</sup> mailto:support@omixon.com

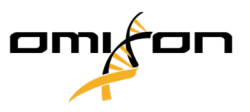

#### 3. Select an installation folder.

Windows users, please keep in mind that you might want to change the destination directory so other users in Windows can access the software (the same applies to the other installation folders in the next steps as well).

| 👮 Setup - Omixon HLA Twin Client 4                                                              |        | -      |        | ×      |
|-------------------------------------------------------------------------------------------------|--------|--------|--------|--------|
| Select Destination Directory<br>Where should Omixon HLA Twin Client be installed?               |        |        | -      |        |
| Select the folder where you would like Omixon HLA Twin Client to be installed, then click Next. |        |        |        |        |
| C:\Users\Omixon\OmixonHlaTwin                                                                   |        |        | Browse |        |
| Required disk space: 281 MB                                                                     |        |        |        |        |
| Free disk space: 32 GB                                                                          |        |        |        |        |
| install4j                                                                                       | < Back | Next > | •      | Cancel |

#### 4. Select a folder for temporary files.

| 😒 Setup - Omixon HLA Twin Client 4                                                              | -      |        | ×  |
|-------------------------------------------------------------------------------------------------|--------|--------|----|
| Temp directory<br>The directory where the application will store its temporary data files.      |        |        |    |
| This directory should be readable and writable by the user who will be running the application. |        |        |    |
| C: \Users\Omixon\AppData\Local\Temp                                                             |        | Browse |    |
|                                                                                                 |        |        |    |
|                                                                                                 |        |        |    |
|                                                                                                 |        |        |    |
|                                                                                                 |        |        |    |
|                                                                                                 |        |        |    |
|                                                                                                 |        |        |    |
|                                                                                                 |        |        |    |
|                                                                                                 |        |        |    |
| install <i>i</i>                                                                                |        |        |    |
| <pre>soury </pre>                                                                               | Next > | Cano   | el |

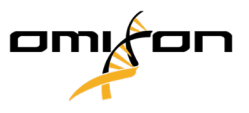

#### 5. Configure the memory settings.

| 👮 Setup - Omixon HLA Twin Client 4                                   |        | -      |    | ×     |
|----------------------------------------------------------------------|--------|--------|----|-------|
| Memory setup<br>You can set how much memory the application will use |        |        |    |       |
| Application memory [Mb]:  5144                                       |        |        | _  |       |
| Minimum required: 4096                                               |        |        |    |       |
| Maximum available: 32660                                             |        |        |    |       |
| Recommended: 6144                                                    |        |        |    |       |
|                                                                      |        |        |    |       |
|                                                                      |        |        |    |       |
|                                                                      |        |        |    |       |
|                                                                      |        |        |    |       |
|                                                                      |        |        |    |       |
|                                                                      |        |        |    |       |
|                                                                      |        |        |    |       |
|                                                                      |        |        |    |       |
|                                                                      |        |        |    |       |
|                                                                      |        |        |    |       |
|                                                                      |        |        |    |       |
| install/4i                                                           |        |        |    |       |
| - State 1)                                                           | < Back | Next > | Ca | ancel |

#### 6. Select Start Menu folder.

| 😒 Setup - Omixon HLA Twin Client 4 🔤                                                                           | -      |   | ×     |
|----------------------------------------------------------------------------------------------------|--------|---|-------|
| Select Start Menu Folder<br>Where should Setup place the program's shortcuts?                                  |        |   |       |
| Select the Start Menu folder in which you would like Setup to create the program's shortcuts, then click Next. |        |   |       |
| Create a Start Menu folder                                                                                     |        |   |       |
| Omixon HLA Twin Client                                                                                         |        |   |       |
| 7-Zip<br>Accessibility<br>Accessiones                                                                          |        |   | ^     |
| Administrative Tools<br>AnyDesk                                                                                |        |   |       |
| DragonDisk Dropbox                                                                                             |        |   |       |
| Git<br>Java<br>Java Development Kit                                                                            |        |   |       |
| JetBrans<br>Jubula                                                                                             |        |   |       |
| Maintenance<br>Microsoft Office 2013                                                                           |        |   | ~     |
| r buarry Sada                                                                                                  | Next > | С | ancel |

7. After the installation finishes, click on Finish.

| 👤 Setup - Omixon HLA Twin | Client 4                                                                                                    | -        |            | ×      |
|---------------------------|----------------------------------------------------------------------------------------------------|----------|------------|--------|
|                           | Completing the Omixon HLA Twin Client Setup Wizard                                                                  |          |            |        |
|                           | Setup has finished installing Omixon HLA Twin Client on your computer. The applic<br>selecting the installed icons. | ation ma | y be laund | hed by |
|                           | Click Finish to exit Setup,                                                                                         |          |            |        |
|                           |                                                                                                    |          |            |        |
|                           |                                                                                                    |          |            |        |
|                           |                                                                                                    |          |            |        |
|                           |                                                                                                    |          | Fi         | nish   |

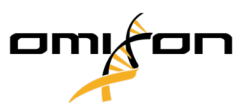

## 6.5 HTTPS configuration

In a client-server architecture edition, the software supports secure SSL communication between the components of the software. The software achieves secure communication with the use of public and private keys that are stored in a Java Keystore file.

(i) The keytool command in this section uses the Keytool application of Java. The software comes with a built-in Java Runtime Environment (JRE), so this application should already be on the computer. Navigate to the <Omixon Software installation folder>\jre\bin folder using the Command Prompt (or the Terminal on Linux).

#### Password

In the following chapters we are going to use the same password 'changeit' everywhere. Please update this password to your own secure password.

#### Self-signed certificates

In the following chapters we are going to show you how to generate self-signed certificates. Self-signed certificates are generally NOT SECURE, therefore we do not recommend you to use these files in production environment. Ask your own Certificate Authority to generate the necessary secure certificates. This description is only meant to show you how you can set-up the application components in possession of the secure key stores.

#### Hostname verification

In the following chapters we are creating certificates for 'localhost' servers. If your server is hosted in a different network you must change the scripts. You can also decide to skip hostname verification by setting *disableHostnameVerification* property to true but we strongly recommend you not to do this!

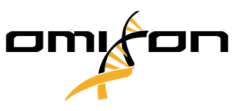

## 6.5.1 Client-Server Communication

#### 6.5.1.1 Generate Key-Stores

Run the following script to generate the necessary files.

#### Description

The script:

- 1. Generates server keystore which contains the server's certificate and private key
- 2. Exports the certificate into a separate file
- 3. Generates client truststore that contains the server's certificate

#### Script

keytool -genkey -v -alias omixon-server -keyalg RSA -keysize 2048 -keystore omixon-server.pfx -validity 365 -keypass changeit -storetype PKCS12 -storepass changeit -dname "CN=Server, OU=Software, 0=Omixon Ltd." -ext SAN=dns:localhost,ip:127.0.0.1,ip:0.0.0.0

keytool -export -keystore omixon-server.pfx -alias omixon-server -file omixon-server.cer -keypass changeit -storepass changeit

keytool -keystore omixon-client.truststore.pfx -alias omixon-server -import -file omixonserver.cer -storetype PKCS12 -storepass changeit -noprompt

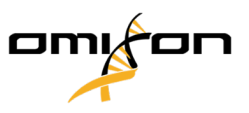

#### 6.5.1.2 Configure Components

You have to specify the necessary files and passwords in the *vmoptions* configuration file of the Client and Server components.

| Client                                                                                                    |
|----------------------------------------------------------------------------------------------------|
| omixon.truststore= <folder files="" generated="" of="" the="">/omixon-client.truststore.pfx<br/>omixon.truststore.password=changeit<br/>omixon.ssl.disableHostnameVerification=false</folder> |
|                                                                                                    |
| Server                                                                                                    |
| server.ssl.enabled=true<br>server.ssl.key-store-type=PKCS12                                                                                                    |

server.ssl.key-store=<folder of the generated files>/omixon-server.pfx

server.ssl.key-store-password=changeit

server.ssl.key-alias=omixon-server

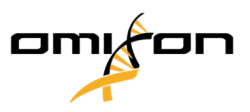

# 7 Configuring a pre-existing MySQL database

HLA Twin Server has the ability to store its internal database (containing user data, reference databases, and audit information) in an already existing **MySQL 8** database. This way you would not need to set up a separate MySQL server for HLA Twin.

Please note that the responsiveness of the HLA Twin UI will depend on the network speed between MySQL and HLA Twin.

Your MySQL server needs to use Legacy Password Encryption for HLA Twin to interface with it.

You need to create a new user in your pre-existing database to allow HLA Twin to use it. For this, run the following commands:

- CREATE USER 'omixon'@'localhost' IDENTIFIED BY 'omixon';
- 2. GRANT ALL PRIVILEGES ON omixon\_database . \* TO 'omixon'@'localhost';
- 3. FLUSH PRIVILEGES;

Now HLA Twin will be able to create its own database in MySQL.

## 8 Additional guides

## 8.1 Java licensing

This section describes options for customers that use the <u>distributed typer (see page 38)</u> configuration of HLA Twin, more specifically the JRE that is needed for Apache Tomcat.

Oracle has changed its licensing scheme<sup>8</sup> for Java SE on April 16, 2019. Because of this, commercial usage of Java SE is limited to versions prior to the licensing change.

An open-source alternative that is up to date and supported by Apache Tomcat is OpenJDK<sup>9</sup>. For easy installation, we suggest downloading a prebuilt installer from AdoptOpenJDK<sup>10</sup> (OpenJDK 8 with HotSpot JVM).

Copyright 2024, Omixon Biocomputing Ltd., Confidential & Proprietary

<sup>8</sup> https://www.oracle.com/technetwork/java/javase/overview/oracle-jdk-faqs.html 9 https://jdk.java.net/ 10 https://adoptopenjdk.net/